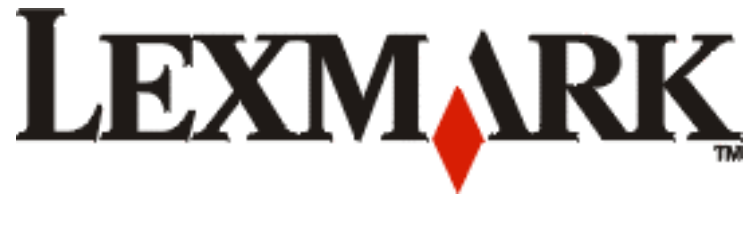

# **T430**

מדריך התקנה

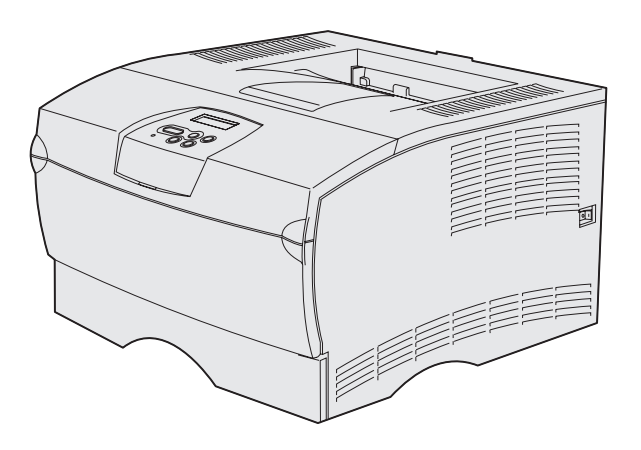

## www.lexmark.com

## מרס 2004

לקסמרק ולקסמרק עם עיצוב יהלום הם סימנים מסחריים של חברת Lexmark International, Inc, החברה רשומה בארצות-הברית ו/או במדינות אחרות. כל הזכויות שמורות 2004 Lexmark International, Inc. West New Circle Road 740 40550Lexington, Kentucky

#### מהדורה: מרס 2004

הפָסקה הבאה אינה ישימה בשום מדינה שבה תנאים כאלה אינם עולים בקנה אחד עם החוק המקומי: לקסמרק אינטרנשיונל, בע"מ, מספקת פרסום זה כפי שהוא, ללא כל אחריות מסוג כלשהו, מפורשת או מרומזת, כולל, בין השאר, האחריות המרומזת של יכולת סחירות או התאמה למטרה מסויימת כלשהי. מדינות אחדות אינן מתירות ויתור על אחריות מפורשת או מרומזת בעסקאות מסוימות, ולכן אפשר שהצהרה זו לא תהיה ישימה בעבורך.

פרסום זה עשוי לכלול אי-דיוקים טכניים או שגיאות דפוס. המידע משתנה מעת לעת; השינויים יוכנסו למהדורות מאוחרות יותר. בכל עת אפשר שיוכנסו שיפורים או שינויים במוצרים או בתכניות המתוארים כאן.

אפשר להפנות הערות בעניין פרסום זה לחברת לקסמרק אינטרנשיונל בע"מ, לפי הכתובת: Lexmark International, Inc., Department F95/032-2, 740 West הכתובת: New Circle Road, Lexington, Kentucky 40550, U.S.A. Lexmark International Ltd., באירלנד, של לקסמרק לפי הכתובת: Marketing and Services Department, Westhorpe House, Westhorpe, Marketing and Services Department, Westhorpe House, Westhorpe, Marketing and Services Department, Westhorpe House, Westhorpe, Marketing and Services Department, Westhorpe House, SET 3RQ. לה בכל דרך שתיראה לה מתאימה בלא שתהיה לה התחייבות כלשהי כלפיך. תוכל לרכוש עותקים נוספים של פרסומים הקשורים במוצר זה בטלפון 1800-533-9727. בבריטניה ובאירלנד, טלפן 440 044 1970+. במדינות אחרות, צור קשר עם נקודת הרכישה שלך.

העיסוק בפרסום זה במוצרים, בתכניות או בשירותים, אינו מצביע על כוונת היצרן שכולם יהיו זמינים בכל המדינות שהוא פועל בהן. כל עיסוק במוצר, בתכנית או בשירות אינו מיועד לציין או לרמז שאפשר להשתמש רק במוצר, בתכנית או בשירות זה. אפשר להשתמש במקום זאת בכל מוצר, תכנית או שירות בעלי תפקוד שווה שאינם פוגעים בזכויות אינטלקטואליות קיימות כלשהן. הערכה ואימות של פעולה בשילוב מוצרים, תכנות או שירותים אחרים, פרט לאלו שהיצרן ציין במפורש, יהיו נתונים לאחריותו של המשתמש.

לקסמרק ולקסמרק עם עיצוב יהלום הם סימנים מסחריים של חברת Lexmark International, Inc, החברה רשומה בארצות-הברית ו/או במדינות אחרות.

הוא סימן מסחרי רשום של חברת Adobe Systems Incorporated של פקודות מדפסת (שפה) PostScript3 הוא הציון של Adobe Systems לסדרה של פקודות מדפסת (שפה) ופונקציות הנכללות במוצרי התוכנה שלה. מדפסת זו נועדה להיות תואמת שפת פוסטסקריפט 3. פירוש הדבר הוא שהמדפסת מזהה פקודות פוסטסקריפט 3 המשמשות בתוכנות יישום שונות, ושהמדפסת מדמה את הפונקציות התואמות את הפקודות.

סימני מסחר אחרים הם רכושם של בעליהם, בהתאמה.

#### © כל הזכויות שמורות 2004 Lexmark International, Inc. כל הזכויות שמורות.

#### זכויות ממשלת ארצות-הברית

תוכנה זו וכל תיעוד המלווה אותה הניתנים במסגרת הסכם זה הם תוכנת מחשב ותיעוד מסחריים שפותחו בלעדית בהוצאה פרטית.

#### הצהרת מידע ביחס לתאימות מועצת התקשורת הפדרלית (FCC)

מדפסת דגם לקסמרק T430 עומדת במגבלות המוטלות על התקן דיגיטלי מחלקה ב, על פי חלק 15 של כללי ה-FCC. הפעולה כפופה לשני התנאים האלה:

(1) אסור למכשיר זה לגרום להפרעות מזיקות, ו

(2) מכשיר זה חייב לקבל כל הפרעה שנתקבלה, כולל הפרעות העלולות לגרום לפעולות בלתי-רצויות.

שאלות כלשהן בעניין הצהרה זו יש להפנות אל:

מנהל טכנולוגיה ושירותים לקסמרק כל הזכויות שמורות Inc. ותכ West New Circle Road 740 Lexington, KY 40550 (859) 232-3000

למידע תאימות נוסף, עיין בתיעוד המקוון.

#### מידע בטיחות

- אם המוצר שלך אינו נושא סמל זה ]], חייבים לחבר אותו לשקע חשמלי בעל הארקה נאותה.
   זהירות: אין להתקין מוצר זה או ליצור חיבורי חשמל או כבלים כלשהם, כגון כבלי חשמל או טלפון, בעת סופת ברקים.
  - יש לחבר את כבל החשמל לשקע חשמלי הנמצא סמוך למוצר ושהגישה אליו קלה.
  - הפנה כל שירות או תיקונים, חוץ מאלו המתוארים בהוראות ההפעלה, לאיש שירות מקצועי.
  - מוצר זה תוכנן, נבדק ואושר כדי לעמוד בתקני הבטיחות הגלובליים החמורים לשימוש עם רכיבי לקסמרק ספציפיים. אפשר שמאפייני הבטיחות של חלקים אחדים לא תמיד יהיו מובנים מאליהם. לקסמרק אינה אחראית לשימוש בחלקי חילוף אחרים.
- במוצר שלך משתמשים בלייזר. **זהירות:** זהירות: השימוש בבקרות או בשינויים או ביצוע נהלים שונים מאלו שצוינו כאן עלולים להביא לידי חשיפה מסוכנת לקרינה.
  - במוצר שלך משתמשים בתהליך הדפסה המחמם את אמצעי ההדפסה, והחום עשוי לגרום לאמצעי ההדפסה לשחרר פליטות. עליך להבין את החלק בהוראות ההפעלה שלך הדן בקווים המנחים לבחירת אמצעי הדפסה, כדי למנוע את האפשרות של פליטות מזיקות.

#### קונבנציות

**הערה:** הערה מזהה דבר-מה שיכול לסייע לך. **זהירות:** הודעת התראה מזהה דבר-מה שיכול לגרום לך נזק.

אזהרה: הודעת אזהרה מזהה דבר-מה המסוגל להזיק לחומרה או לתוכנה של המוצר שלך.

# תוכן עניינים

| vi                            | מבוא                                                                                                    |
|-------------------------------|----------------------------------------------------------------------------------------------------|
| vi                            | אודות המדפסת                                                                                                    |
| viii                          | מקורות מידע אחרים                                                                                                    |
| 1                             | צעד 1: בחר את ההתקנה שלך<br>(מדפסת מקומית או מדפסת רשת)                                                                                                    |
| 1                             | מדפסת מקומית                                                                                                    |
| 1                             | <br>מדפסת רשת                                                                                                    |
| <b>2</b><br>2<br>4            | צעד 2: התקן מנהלי התקנים להדפסה מקומית<br>חלונות<br>מקינטוש                                                                                                    |
| 7                             | יוניקס/לינוקס                                                                                                    |
| 7<br>8                        | יוניקס/לינוקס<br>צעד 3: הוצא את המדפסת מתוך אריזתה                                                                                                    |
| 7<br>8<br>9                   | יוניקס/לינוקס<br>צעד 3: הוצא את המדפסת מתוך אריזתה<br>צעד 4: התקן את המדפסת ואת האפשרויות שלה                                                                                                    |
| 7<br>8<br>9<br>9              | יוניקס/לינוקס<br>צעד 3: הוצא את המדפסת מתוך אריזתה<br>צעד 4: התקן את המדפסת ואת האפשרויות שלה<br>מיקום המגירה האופציונאלית                                                                                                    |
| 7<br>8<br>9<br>11             | יוניקס/לינוקס<br>צעד 3: הוצא את המדפסת מתוך אריזתה<br>צעד 4: התקן את המדפסת ואת האפשרויות שלה<br>מיקום המגירה האופציונאלית<br>מיקום המדפסת                                                                                       |
| 7                             | יוניקס/לינוקס<br>צעד 3: הוצא את המדפסת מתוך אריזתה<br>צעד 4: התקן את המדפסת ואת האפשרויות שלה<br>מיקום המגירה האופציונאלית<br>מיקום המדפסת                                                                                       |
| 7<br>8<br>9<br>11<br>12<br>12 | יוניקס/לינוקס<br>צעד 3: הוצא את המדפסת מתוך אריזתה<br>צעד 4: התקן את המדפסת ואת האפשרויות שלה<br>מיקום המגירה האופציונאלית<br>מיקום המדפסת<br>הרמת משענת הנייר<br>הדבקת מדבקת לוח מפעיל                                          |
| 7                             | יוניקס/לינוקס<br>צעד 3: הוצא את המדפסת מתוך אריזתה<br>צעד 4: התקן את המדפסת ואת האפשרויות שלה<br>מיקום המגירה האופציונאלית<br>מיקום המדפסת<br>הרמת משענת הנייר<br>הדבקת מדבקת לוח מפעיל<br>צעד 5: התקן את מחסנית ההדפסה          |
| 7                             | יוניקס/לינוקס<br>צעד 3: הוצא את המדפסת מתוך אריזתה<br>צעד 4: התקן את המדפסת ואת האפשרויות שלה<br>מיקום המגירה האופציונאלית<br>מיקום המדפסת<br>הרמת משענת הנייר<br>הדבקת מדבקת לוח מפעיל<br>הדבקת את מחסנית ההדפסה<br>הסרת האריזה |

| 16                                                                                                    | צעד 6: התקנת זכרון מדפסת או כרטיסי קושחה                                                                                                    |
|----------------------------------------------------------------------------------------------------|----------------------------------------------------------------------------------------------------|
| 17                                                                                                    | הסרת מכסה הצד והמגן                                                                                                    |
| 19                                                                                                    | התקנת כרטיס זיכרון למדפסת                                                                                                    |
| 20                                                                                                    | התקנת כרטיס קושחה                                                                                                    |
| 21                                                                                                    | חיבור מכסה הצד והמגן בחזרה                                                                                                    |
| 22                                                                                                    | צעד 7: הכנס נייר                                                                                                    |
| 23                                                                                                    | טעינת מגשי הנייר                                                                                                    |
| 26                                                                                                    | טעינת מזין הנייר הרב-תכליתי                                                                                                    |
| 29                                                                                                    | צעד 8: חבר את הכבלים                                                                                                    |
| 29                                                                                                    | חיבור כבל מקומי                                                                                                    |
| 30                                                                                                    | <br>חיבור כבל רשת                                                                                                    |
| 31                                                                                                    | חיבור כבל החשמל                                                                                                    |
| 20                                                                                                    |                                                                                                    |
| -57                                                                                                    | עוד שי אמת את התכוח המדטחת                                                                                                    |
| 32                                                                                                    | צעד 9: אמת את התקנת המדפסת                                                                                                    |
| 33                                                                                                    | צעד 9: אמת את התקנת המדפסת                                                                                                    |
| 33<br>33                                                                                                    | צעד 9: אמת את התקנת המדפסת                                                                                                    |
| 33<br>33<br>34<br>34                                                                                                    | <b>צעד 9: אמת את התקנת המדפסת</b>                                                                                                    |
| 33<br>33<br>34<br>34                                                                                                    | צעד 9: אמת את התקנת המדפסת                                                                                                    |
| <b>32</b><br>33<br>34<br>34<br>34<br><b>35</b>                                                                                                    | צעד 9: אמת את התקנת המדפסת                                                                                                    |
| 32<br>33<br>33<br>34<br>34<br>34<br>35<br>35                                                                                                    | צעד 9: אמת את התקנת המדפסתהדפסת עמוד הגדרות תפריט<br>הדפסת עמוד התקנת רשת<br>הדפסת עמוד בדיקה מקומי<br>הדפסת מידע עיון מהיר<br>דרפסת מידע עיון מהיר<br>הקצאת כתובת Pולמדפסת                                                                                              |
| 32<br>33<br>33<br>34<br>34<br>34<br>35<br>35<br>36                                                                                                    | צעד 9: אמת את התקנת המדפסתהדפסת עמוד הגדרות תפריט<br>הדפסת עמוד התקנת רשת<br>הדפסת עמוד בדיקה מקומי<br>הדפסת מידע עיון מהיר<br><b>דרפסת מידע עיון מהיר</b><br>הקצאת כתובת Pולמדפסת<br>אימות הגדרות ה-IP.                                                                 |
| 32<br>33<br>33<br>34<br>34<br>34<br>35<br>36<br>37                                                                                                    | צעד 9: אמת את התקנת המדפסתהדפסת עמוד הגדרות תפריט<br>הדפסת עמוד התקנת רשת<br>הדפסת עמוד בדיקה מקומי<br>הדפסת מידע עיון מהיר<br>דרדפסת מידע עיון מהיר<br>הקצאת כתובת PIלמדפסת<br>אימות הגדרות ה-IP.<br>צעד 11: התקנת מנהלי התקנים להדפסה ברשת.                            |
| 32<br>33<br>33<br>34<br>34<br>34<br>35<br>35<br>36<br>37<br>37<br>37<br>37<br>38<br>39<br>39<br>39<br>39<br>39<br>39<br>39<br>39<br>39<br>39<br>39<br>39<br>39<br>39<br>39<br>39<br>39<br>39<br>39<br>39<br>39<br>39<br>39<br>39<br>39<br>39<br>39<br>39<br>39<br>39<br>39<br>39<br>39<br>30<br>30<br>30<br>30<br>30<br>31<br>35<br>36<br>37<br>37<br>37<br>37<br>37<br>37<br>37<br>37<br>37<br>37<br>37 | בעד 9: אמת את התקנת המדפסתהדפסת עמוד הגדרות תפריטהדפסת עמוד הגדרות תפריט<br>הדפסת עמוד בדיקה מקומי<br>הדפסת מידע עיון מהיר<br>הדפסת מידע עיון מהיר<br>הקצאת כתובת PIלמדפסת<br>אימות הגדרות ה-IP.<br>חלונות<br>חלונות                                                     |
| 32<br>33<br>33<br>34<br>34<br>34<br>35<br>36<br>37<br>42                                                                                                    | צעד 9: אמת את התקנת המדפסתהדפסת עמוד הגדרות תפריט<br>הדפסת עמוד התקנת רשת<br>הדפסת עמוד בדיקה מקומי<br>הדפסת מידע עיון מהיר<br><b>דרפסת מידע עיון מהיר</b><br><b>דרחת תצורה ל - TCP/IP</b><br>הקצאת כתובת Plלמדפסת<br>אימות הגדרות ה-IP.<br>אימות הגדרות ה-IP.<br>חלונות |
| 32                                                                                                    | צעד 9: אמת את התקנת המדפסתהדפסת עמוד הגדרות תפריט<br>הדפסת עמוד התקנת רשת<br>הדפסת עמוד בדיקה מקומי<br>הדפסת מידע עיון מהיר<br><b>דררת תצורה ל - TCP/IP</b><br>הקצאת כתובת Pולמדפסת<br>אימות הגדרות ה-IP אימות הגדרות ה-IP.<br>חלונות<br>חלונות<br>מקינטוש               |
| <b>32</b>                                                                                                    | עד 9: אמת את התקנת המדפסתהדפסת עמוד הגדרות תפריטהדפסת עמוד התקנת רשת<br>הדפסת עמוד בדיקה מקומי<br>הדפסת מידע עיון מהיר<br>הדפסת מידע עיון מהיר<br>דרדרת תצורה ל - TCP/IP<br>הקצאת כתובת Pולמדפסת<br>אימות הגדרות ה-IP.<br>חלונות מנהלי התקנים להדפסה ברשת.<br>חלונות     |
| 32                                                                                                    | צעד 9: אמת את התקנת המדפסת<br>הדפסת עמוד התקנת רשת<br>הדפסת עמוד בדיקה מקומי<br>הדפסת מידע עיון מהיר<br><b>דררת תצורה ל - TCP/IP</b><br>הקצאת כתובת Pולמדפסת<br>אימות הגדרות ה-IP.<br>אימות הגדרות ה-IP.<br>יוניקס/לינוקס                                                |

| 47 | ר 12: השימוש בתקליטור הפרסומים |  |  |
|----|--------------------------------|--|--|
| 47 | הצפייה בתכולת התקליטור         |  |  |
| 47 | הפצת המידע                     |  |  |

# מבוא

### אודות המדפסת

המדפסת שלך זמינה בשני דגמים:

|                                 | Lexmark <sup>™</sup> T430d   | Lexmark T430dn                                              |  |
|---------------------------------|------------------------------|-------------------------------------------------------------|--|
| זכרון סטנדרטי                   | 32 מגבייט                    | 64 מגבייט                                                   |  |
| רזולוציה                        | עד ל1200 נקודות לאינץ' (dpi) |                                                             |  |
| קלטי נייר                       | מגש אחד ל-250 דפים           |                                                             |  |
| כושר הדפסה דו-צדדית<br>(דופלקס) | כן (יחידת דופלקס פנימית)     |                                                             |  |
| קישוריות                        | • USB<br>• פרללית (מקבילית)  | • USB<br>• פרללית (מקבילית)<br>• 10/100 Base-TX<br>Ethernet |  |

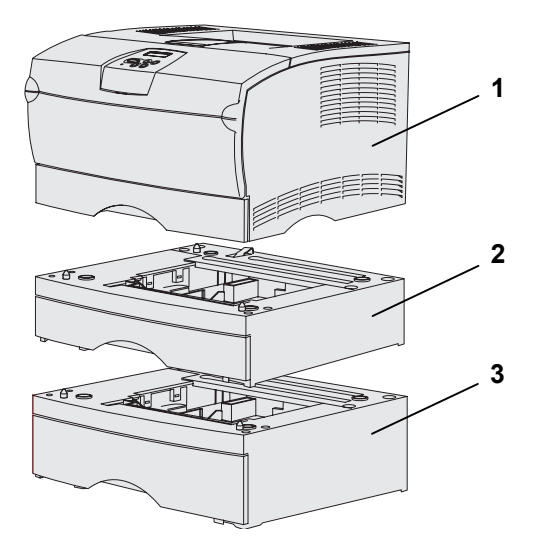

תוכל לרכוש מגירות אופציונאליות וכרטיסי זכרון אופציונאלים.

- **(1)** מדפסת
- מגש אופציונאלי ל-250 דפים (2)
- מגש אופציונאלי ל-500 דפים (3)

המדפסת מסוגלת לתמוך בעד ל-256 מגבייט של זכרון מדפסת נוסף ועד ל-32 מגבייט של זכרון הבזק.

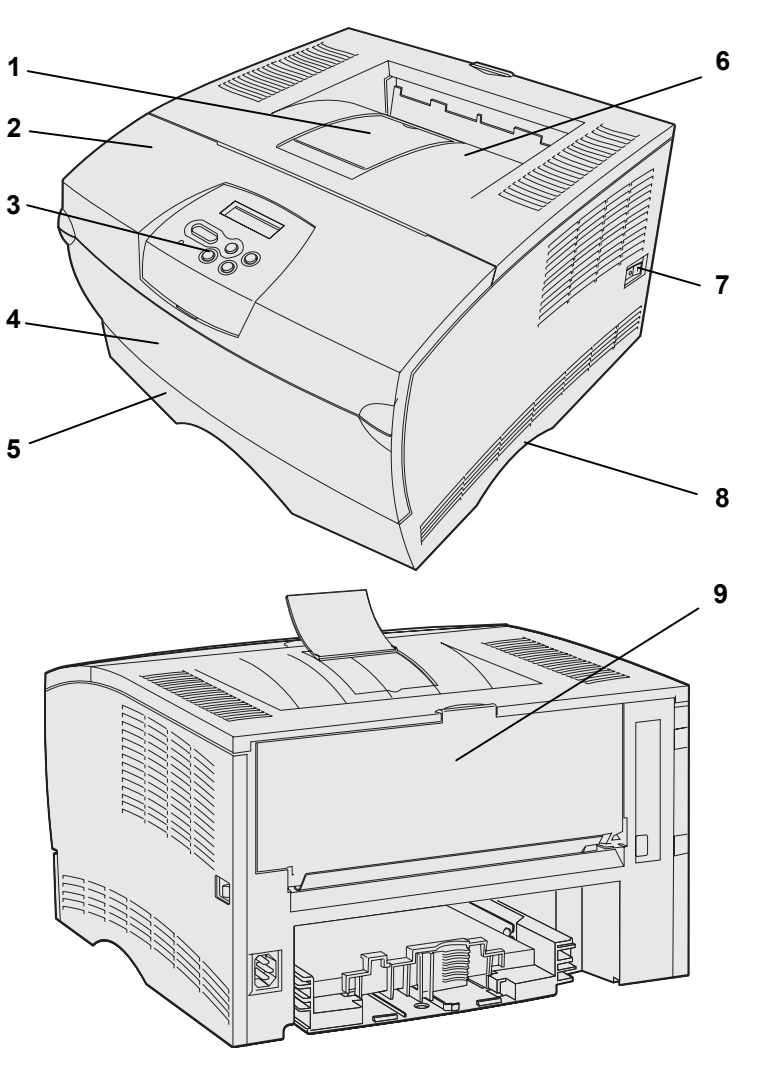

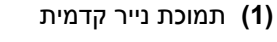

- **(2)** דלת קדמית עליונה
  - **(3)** לוח מפעיל
- (4) דלת מזין נייר רב-תכליתי
- (**1**) מגש ל-250 דפים (מגש 1
  - **(6)** מיכל פלט סטנדרטי
    - **(7)** כפתור הדלקה
      - מאחזיד **(8)**
    - מיכל פלט אחורי (9)

המדפסת כוללת גם יחידת דופלקס פנימית.

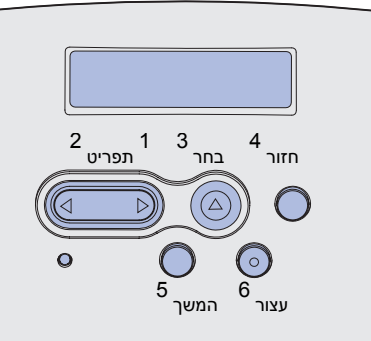

לוח המפעיל כולל תצוגת גביש נוזלית (LCD) בגודל שתי שורות על 16 תווים, חמישה כפתורים, ונורית מחוון אחת המהבהבת כאשר המדפסת מעבדת עבודה, כפי שמציינת הודעת Busy (תפוסה).

#### מקורות מידע אחרים

אתר האינטרנט של לקסמרק

תקליטור הפרסומים עבור מדפסת לקסמרק T430 תקליטור הפרסומים מספק מידע על טעינת נייר, מחיקת הודעות שגיאה, הזמנה והחלפה של אספקת נלווית, התקנת ערכות תחזוקה ואיתור תקלות. התקליטור אף מספק מידע כללי למנהלים. המידע בתקליטור הפרסומים זמין גם באתר האינטרנט של לקסמרק ב .www.lexmark.com/publications-כרטיס העיון המהיר של המדפסת מספק גישה כרטיס עיון מהיר קלה למידע על טעינת אמצעי הדפסה, הבנת הודעות מדפסת נפוצות וסילוק חסימות נייר. דפי העיון המהיר מאוחסנים בתוך המדפסת. דפי עיון מהיר הם מספקים מידע על טעינת אמצעי הדפסה, הדפסת עבודות חסויות, וסילוק חסימות נייר מהמדפסת. תקליטור מנהלי ההתקנים

תקליטור מנהלי ההתקנים מכיל את כל הקבצים הדרושים כדי להפעיל את המדפסת שלך. התקליטור עשוי אף להכיל תוכנות עזר למדפסת, פונטים למסך ותיעוד נוסף.

אם אתה זקוק למידע נוסף אחרי שהשלמת את

ההתקנה, עיין בתיעוד נוסף של המדפסת.

בקר באתר האינטרנט שלנו ב www.lexmark.com למנהלי התקני מדפסת מעודכנים, תוכנות עזר מעודכנות ותיעוד מדפסת אחר.

# צעד 1: בחר את ההתקנה שלך (מדפסת מקומית או מדפסת רשת)

| מדפסת מקומית | מדפסת מקומית היא מדפסת המחוברת למחשב שלך באמצעות כבל USB או<br>כבל פרללי. המדפסת המקומית מיועדת רק לשימושו של האדם המשתמש<br>במחשב אליו היא מחוברת. אם אתה מחבר מדפסת מקומית, עליך להתקין את<br>מנהל ההתקן של המדפסת במחשב שלך לפני שתתקין את המדפסת שלך.<br>המשך לצעד 2: התקנת מנהלי התקנים להדפסה מקומית בעמ' 2. |
|--------------|----------------------------------------------------------------------------------------------------|
| מדפסת רשת    | מדפסת רשת היא מדפסת המחוברת לרשת באמצעות כבל רשת (כגון, אתרנט)<br>או באמצעות השימוש בשרת. אם אתה מחבר מדפסת רשת, עליך להגדיר את<br>המדפסת שלך ברשת תחילה, ולאחר מכן להתקין את מנהל ההתקן של                                                                                                    |

המדפסת.

המשך לצעד 3: "הוצא את המדפסת מהאריזה" בעמוד 8.

# צעד 2: התקן מנהלי התקנים להדפסה מקומית

מנהל התקן למדפסת הוא תוכנה המאפשרת למחשב שלך ליצור תקשורת עם המדפסת שלך.

הנוהל הכרוך בהתקנת מנהלי התקנים תלוי במערכת ההפעלה שאתה משתמש בה. הטבלה הבאה תשמש אותך כדי למצוא את הוראות התקנת מנהל ההתקן הדרוש למערכת ההפעלה המסויימת שלך. במידה ותהיה זקוק לסיוע נוסף, עיין בתיעוד שהגיע עם המחשב שלך ועם התוכנה שלך.

| מערכת הפעלה                                                             | עבור לעמוד |
|-------------------------------------------------------------------------|------------|
| חלונות                                                                  | 2          |
| שרת חלונות 2003, חלונות 2000, חלונות XP,<br>חלונות 98/Me, חלונות NT 4.x |            |
| מקינטוש                                                                 | 4          |
| יוניקס/לינוקס                                                           | 7          |

## חלונות

כמה מערכות הפעלה של חלונות עשויות כבר לכלול מנהל התקן מדפסת התואם למדפסת שלך. פירוש הדבר הוא שההתקנה עשויה להיראות אוטומטית בגרסאות מאוחרות יותר של חלונות. מנהלי התקנים של מערכת פועלים היטב בהדפסה פשוטה, אבל התפקודיות שלהם פחותה מזו של מנהל ההתקן המשופר שלנו המותאם אישית.

> **הערה:** התקנת מנהל התקן מותאם אישית לא תחליף את מנהל ההתקן של המערכת. המערכת תיצור עצם מדפסת נפרד שיופיע בתיקיית המדפסות.

תוכל להשתמש בתקליטור מנהלי ההתקנים שהגיע עם המדפסת שלך כדי להתקין את מנהל ההתקן המותאם אישית של המדפסת שלך ולקבל את כל המאפיינים המשופרים והתפקודיות המשופרת של המדפסת.

תוכל למצוא מנהלי התקנים גם בחבילות תוכנה שאפשר להורידן מאתר האינטרנט של לקסמרק ב www.lexmark.com.

התקן מנהלי התקנים להדפסה מקומית

### כאשר אתה משתמש בשרת חלונות 2003, חלונות 2000, חלונות XP, חלונות ME/98 וחלונות NT

**הערה:** אין תמיכה ב-USB למערכות הפעלה חלונות NT.

**הערה:** כמה מערכות הפעלה מסוג חלונות מחייבות גישת מנהל כדי להתקין מנהלי התקנים של מדפסות במחשב שלך.

1 הכנס את תקליטור מנהלי ההתקנים.

★ התקליטור אינו מתחיל לפעול באופן אוטומטי, לחץ Start (התחל) של הרץ),ולאחר מכן הקלד: Setup.exe (הרץ),ולאחר מכן הקלד: אובים.

- לחץ על Install Software (התקנת תוכנה). 2
- לחץ על Printer and Software (מדפסת ותוכנה).
- (מסכים) כדי לקבל את הסכם הרישיון. **4** 
  - (הבא) Next (מוצעת) ולחץ על (הבא). 5

האופציה המוצעת היא התקנת ברירת המחדל עבור התקנה של מדפסת מקומית ומחוברת לרשת. אם עליך להתקין שירותי עזר, לשנות הגדרות או להתאים באופן אישי את מנהלי ההתקנים, בחר Custom (התאמה אישית) ופעל על פי ההוראות שעל גבי המסך שלך.

- בחר Local Attached (מחוברת מקומית), ולאחר מכן לחץ על **6** (סיים). (סיים).
- בחר את הכניסה המשמשת לחיבור המדפסת למחשב, ולאחר מכן לחץ 7 (הבא).
  - (בוצע). **Done** לחץ על **8**

#### מה לעשות עכשיו?

| משימה                                           | יש לעבור לעמוד |
|-------------------------------------------------|----------------|
| אחרי שהתקנת את מנהלי ההתקן של המדפסת במחשב שלך, | 8              |
| אתה מוכן להתקין את המדפסת.                      |                |

#### תוך שימוש במערכת הפעלה חלונות 95 וחלונות 98 (מהדורה ראשונה)

**הערה:** אין תמיכה ב-USB למערכת ההפעלה חלונות 95.

**הערה:** כמה מערכות הפעלה מסוג חלונות מחייבות גישת מנהל כדי להתקין מנהלי התקנים של מדפסות במחשב שלך.

1 1הדלק את המדפסת.

- Printers (הגדרות) Settings ← (הגדרות) לחץ 2 2 2 לחץ Add Printer (הוסף מדפסת).
- (מדפסת מקומית). **Local Printer** (מדפסת מקומית).
- Have בחר את היצרן והדגם של המדפסת שלך, ולאחר מכן לחץ על **4** Disk (יש לי דיסק).
- הכנס את תקליטור מנהלי ההתקנים. אם התקליטור מתחיל לפעול 5 באופן אוטומטי, לחץ Exit (יציאה) כדי לחזור לאשף הוספת המדפסת.
- ציין את מיקום מנהל ההתקן המותאם אישית של המדפסת בתקליטור מנהלי ההתקנים.

הנתיב צריך להיות דומה לנתיב הבא:

#### >>X:\Drivers\Print\Win\_9xMe אפהX:\Drivers\Print\Win\_9xMe

כאשר X=אות כונן התקליטורים שלך. למשל: D:\Drivers\Print\Win\_9xMe\English.

.(אישור). 7 לחץ על **OK** לחץ על 7

#### מה לעשות עכשיו?

| יש לעבור לעמוד | משימה                                                                         |
|----------------|-------------------------------------------------------------------------------|
| 8              | אחרי שהתקנת את מנהלי ההתקן של המדפסת במחשב<br>שלך, אתה מוכן להתקין את המדפסת. |

#### מקינטוש

יש צורך במערכת הפעלה מקינטוש 8.6 או מאוחרת יותר כדי להדפיס באמצעות USB. כדי להדפיס הדפסה מקומית למדפסת המחוברת באמצעות USB, עליך ליצור צלמית מדפסת לשולחן העבודה (מקינטוש 8.6 עד 9.x) או ליצור תור במרכז ההדפסה (מערכת הפעלה מקינטוש X).

### יצירת צלמית מדפסת לשולחן העבודה (מקינטוש 8.6 עד x.2).

- . התקן קובץ תיאור מדפסת פוסט-סקריפט (PPD) במחשב שלך.
  - 🗙 הכנס את תקליטור מנהלי ההתקנים.
  - (קלאסית), ולאחר מכן Classic בלחץ לחיצה כפולה על בלחצה למדפסת שלך. לחיצה כפולה על חבילת ההתקנה למדפסת שלך.

**הערה:** קובץ PPD מספק למחשב המקינטוש שלך מידע מפורט על כישורי המדפסת.

**הערה:** אפשר להוריד PPD למדפסת שלך גם בצורה של חבילת תוכנה שאפשר להורידה באתר האינטרנט של לקסמרק www.lexmark.com.

- .OK בחר את השפה שברצונך להשתמש בה, ולחץ 🕽
- (מקבל) אחרי שתקרא את הסכם הרשיון. T לחץ על 🕇
- ה לחץ Continue (המשך) לאחר סיום קריאת קובץ הקריאה (Readme).
  - בחר ברירת מחדל עבור גודל הנייר.
  - לחץ **Install** (התקן) במסך ההתקנה הקלה .כל הקבצים **T** הדרושים מותקנים במחשב שלך.
    - לחץ על Quit(עזוב) לאחר השלמת ההתקנה. 🛽
      - עשה אחת מהפעולות האלה: 2

(אפל לייזר-רייטר) Apple LaserWriter מקינטוש 8.6 עד 9.0: פתח את 8.6

מקינטוש א.פ. 9.1 -9.2: פתח את **Applications** (יישומים), ואז את Utilities (תכניות שירות).

- תכנית שירות למדפסת (תכנית שירות למדפסת Desktop Printer Utility) שולחנית).
  - .OK בחר (USB) מדפסת (USB))ואחר כך לחץ 4
    - בחלק בחירת מדפסת USB לחץ על Change (החלף). 5

אם המדפסת שלך אינה מופיעה ברשימת בחירת מדפסת USB, ודא שכבל ה-USB מחובר כראוי ושהמדפסת דלוקה.

- בחר את שם המדפסת שלך, ולאחר מכן לחץ **OK.** המדפסת שלך מופיעה בחלון המדפסת המקורי (USB).
- 7 בחלק PostScript Printer Description (PPD) File (קובץ תיאור מדפסת PostScript Printer Description (PPD) (הגדרה אוטומטית). ודא שה-פוסטסקריפט (PPD), לחץ על Auto Setup (הגדרה אוטומטית). ודא שה-PDD של המדפסת שלך תואם עתה את המדפסת שלך.
  - (שמור). לחץ על Create (צור), ולאחר מכן על **Save** (שמור). 8
  - שמור). המדפסת שלך Save ציין שם למדפסת ולאחר מכן לחץ על ציין שם למדפסת שלך. נשמרה עתה כמדפסת שולחנית.

#### מה לעשות עכשיו?

| משימה                                                                         | יש לעבור לעמוד |
|-------------------------------------------------------------------------------|----------------|
| אחרי שהתקנת את מנהלי ההתקן של המדפסת במחשב<br>שלך, אתה מוכן להתקין את המדפסת. | 8              |

התקן מנהלי התקנים להדפסה מקומית

#### יצירת תור במרכז ההדפסה (מקינטוש מערכת הפעלה X)

**הערה**: קובץ PPD מספק למחשב המקינטוש שלך מידע מפורט על כישורי המדפסת.

**הערה:** האפשר להוריד PPD למדפסת שלך גם בצורה של חבילת תוכנה שאפשר להורידה באתר האינטרנט של לקסמרק .www.lexmark.com

- התקן קובץ תיאור מדפסת פוסט-סקריפט (PPD) במחשב שלך. 1
  - הכנס את תקליטור מנהלי ההתקנים. 🗙
  - (מקינטוש מערכת Mac OS X (מקינטוש מערכת הפעלה X), ולאחר מכן לחיצה כפולה על חבילת ההתקנה למדפסת שלך.
    - **Click the lock to make** במסך ההרשאה, בחר **ג** במסך הרשאה, בחר **changes** (לחץ על המנעול כדי לשנות).
      - .OK הזן את סיסמתך, ואחר כך לחץ 🕇
  - (המשך), במסך המברך אותך על **Continue** לחץ על ניסתך ושוב אחרי שתצפה בקובץ הקריאה (Readme).
    - (מסכים) כדי לקבל את הסכם הרישיון. 丨
      - .(המשך) Continue בחר יעד, ולאחר מכן לחץ **Continue** (המשך).
  - לחץ **Install** (התקן) במסך ההתקנה הקלה .כל הקבצים הדרושים מותקנים במחשב שלך.
    - (סגור) לאחר השלמת ההתקנה. U לחץ על Close (סגור) לאחר השלמת לחץ ט
- (יישומים), ולאחר **Applications** (יישומים), ולאחר פתח את המוצא (Finder), לחץ על מסכן לחץ על מסכן לחץ על (תכניות שירות).
  - לחץ לחיצה כפולה על Print Center (מרכז ההדפסה).
    - עשה אחת מהפעולות האלה: 4

אם המדפסת שלך, המחוברת באמצעות USB, מופיעה ברשימת המדפסת, תוכל לעזוב את מרכז ההדפסה. נוצר תור למדפסת שלך.

אם המדפסת שלך אינה מופיעה ברשימת המדפסות, וודא שכבל ה-USB מחובר כראוי ושהמדפסת דלוקה. אחרי שהמדפסת מופיעה ברשימת המדפסות, תוכל לעזוב את מרכז ההדפסה.

#### מה לעשות עכשיו?

| משימה                                                                         | יש לעבור לעמוד |
|-------------------------------------------------------------------------------|----------------|
| אחרי שהתקנת את מנהלי ההתקן של המדפסת במחשב<br>שלך, אתה מוכן להתקין את המדפסת. | 8              |

## יוניקס/לינוקס

המדפסת שלך תומכת בהדפסה מקומית בפלטפורמות יוניקס ולינוקס רבות, כמו סאן סולריס ורד האט.

חבילות סאן סולריס ולינוקס זמינות בתקליטור מנהלי ההתקנים ובאתר לקסמרק באינטרנט ב **www.lexmark.com**. המדריך למשתמש בכל חבילה מספק הוראות מפורטות להתקנה ולשימוש במדפסות לקסמרק בסביבות יוניקס ולינוקס.

כל חבילות מנהלי ההתקנים למדפסת תומכות בהדפסה מקומית באמצעות חיבור פרללי. חבילת מנהל ההתקן לסאן סולריס תומכת בחיבורי USB ליישומי סאן ריי ותחנות עבודה של סאן.

לרשימה מלאה של פלטפורמות היוניקס והלינוקס שהמדפסת תומכת בהן, בקר באתר האינטרנט של לקסמרק ב

#### מה לעשות עכשיו?

| יש לעבור לעמוד | משימה                                                                              |
|----------------|------------------------------------------------------------------------------------|
| 8              | אחרי שהתקנת את מנהלי<br>ההתקן של המדפסת<br>במחשב שלך, אתה מוכן<br>להתקיו את המדפסת |

# צעד 3: הוצא את המדפסת מתוך אריזתה

אזהרה: השאר מרווח של 7.62 ס"מ (3 אינץ') לפחות מצד ימין של המדפסת כדי לאפשר למאוורר הצינון לפעול כשורה.

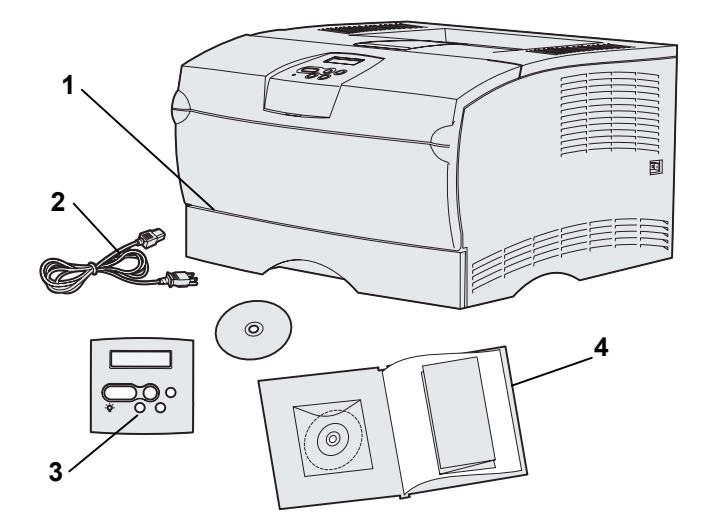

בחר מיקום מאוורר היטב עבור המדפסת שלך, באופן שישאיר מקום למגשים, למכסה ולדלתות. בחר משטח מוצק ומפולס, הרחק מזרימת אוויר ישירה ושינויים קיצוניים בטמפרטורה.

הוצא את כל הפריטים מתוך הקופסה. ודא שהפריטים הבאים נמצאים ברשותך:

- (1) מדפסת עם:
- מגש אחד ל-250 דפים
- מחסנית הדפסה (מגיעה בתוך המדפסת, כשהיא ארוזה בעטיפותיה)
  - **(2)** כבל חשמל
  - לשפות (לשפות (ז מפעיל (לשפות (3) אחרות מאנגלית בלבד)
  - מדריך התקנה עם תקליטור (4) פרסומים וכרטיס עיון מהיר
    - תקליטור מנהלי ההתקנים (5)

אם פריטים כלשהם חסרים או ניזוקו, צור קשר עם מרכז התמיכה ללקוחות לקסמרק באתר האינטרנט:

#### http://support.lexmark.com.

שמור על הקרטון ועל חומרי האריזה למקרה שיהיה עליך לארוז מחדש את המדפסת.

# צעד 4: התקן את המדפסת ואת האפשרויות שלה

## מיקום המגירה האופציונאלית

**זהירות:** אם אתה מוסיף מגירה אופציונאלית בזמן כלשהו אחרי הגדרת המדפסת, דאג לכבות את המדפסת, להוציא את הכבל החשמלי מהתקע, ולנתק את כל הכבלים מגב המדפסת לפני שתשלים משימות אלו.

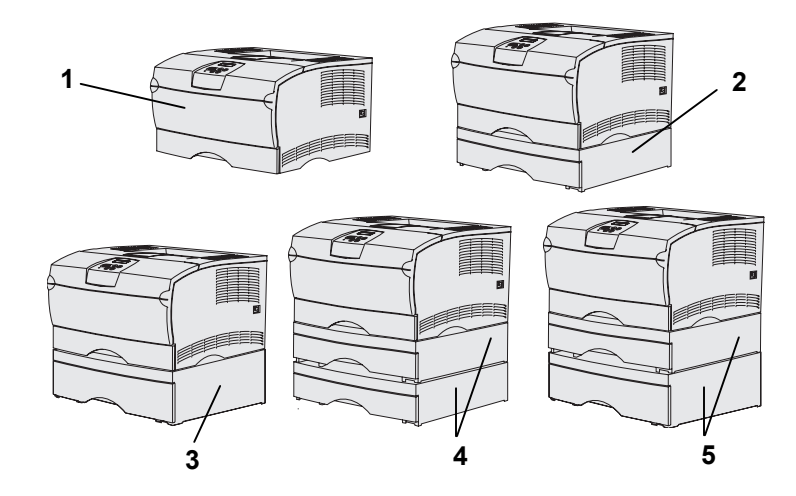

המדפסת תומכת בעד לשתי מגירות נוספות. קיימת מגירה אופציונאלית של 250 דפים ומגירה אופציונאלית של 500 דפים. כל מגירה אופציונאלית כוללת יחידת תמיכה ומגש.

ניתן להגדיר את המדפסת בתצורות הבאות:

- **(1)** מדפסת בסיס
- (2) מגש אחד ל-250 דפים (2
- **(3)** מגש אחד ל-500 דפים
- **(4)** שתי מגירות ל- 250 דפים
- (5) מגירה אחת ל-250 דפים ומגירה אחת ל-500 דפים; המגירה ל-500 דפים חייבת להיות בתחתית הערימה

הערה: המדפסת אינה תומכת בהוספת שתי מגירות ל-500 דפים.

**הערה:** לא ניתן להחליף בין המגש ל-250 דפים הנמצא במדפסת הבסיסית לבין המגש ל-250 דפים המגיע עם המגירה האופציונאלית.

כדי להוסיף מגירה אופציונאלית:

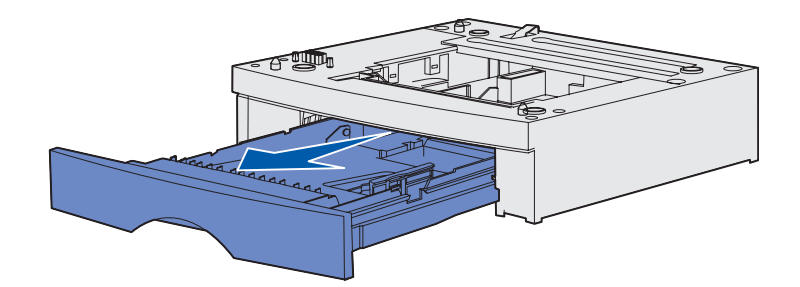

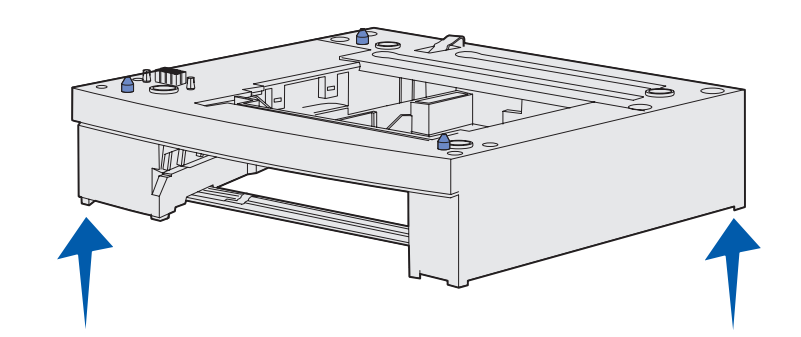

- הסר את כל חומרי האריזה והסרט 1 מיחידת התמיכה.
  - משוך את המגש מתוך יחידת 2 התמיכה.

הסר את כל חומרי האריזה והסרט מהמגש.

- אחוז ביחידת התמיכה משני צידיה בפינות נגדיות והעבר אותה למיקום שנבחר עבור המדפסת.
- 4 התקן מחדש את המגש. דחוף אותו באופן מלא לתוך יחידת התמיכה.

## מיקום המדפסת

**הערה:** אם יש לך זכרון אופציונאלי שברצונך להתקין, השאר מקום מצד שמאל של המדפסת.

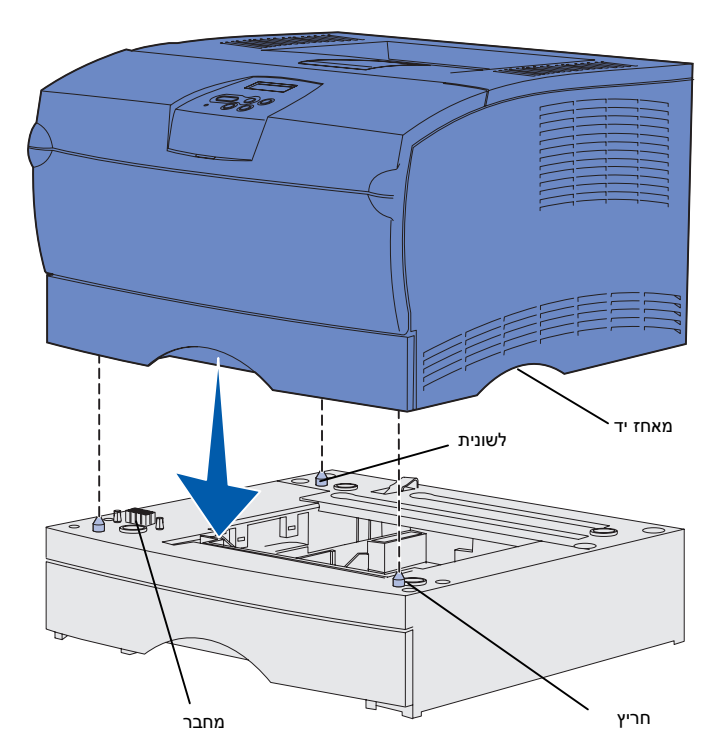

מרגע שבחרת מיקום ומיקמת את המגירה האופציונאלית (אם יש כזו ברשותך), אתה מוכן למקם את המדפסת.

הרם את המדפסת באמצעות הידיות השקועות משני הצדדים, והנח אותה על השולחן או על המגירה האופציונאלית.

> כדי למקם את המדפסת על מגירה אופציונאלית:

- יישר את הלשוניות, החריצים והמחבר שעל המגירה בקו אחד עם צידה התחתון של המדפסת.
- 2 הורד את המדפסת למקומה. וודא שהיא יושבת בבטחה על גבי המגירה.

#### הרמת משענת הנייר

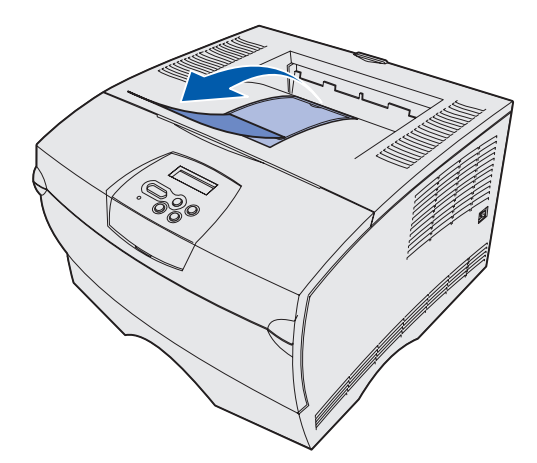

משענת הנייר מחזיקה את עבודות ההדפסה בזווית כדי למנוע מהן להחליק אל מחוץ למיכל הפלט.

משוך את משענת הנייר לעבר חזית המדפסת כדי להרימה אותה.

## הדבקת מדבקת לוח מפעיל

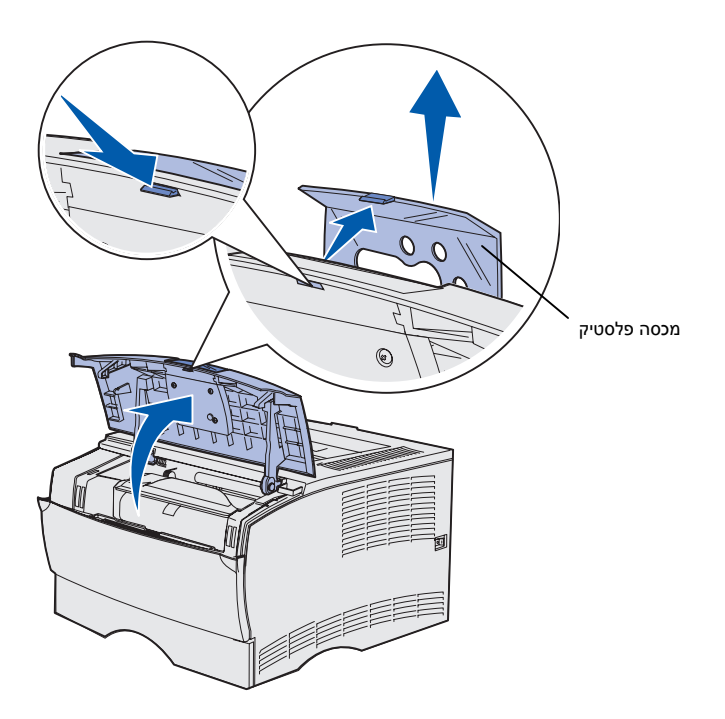

אם אנגלית אינה השפה המועדפת שלך והמדפסת שלך הגיעה עם כיסוי לוח מפעיל, הדבק את הכיסוי עם הכיתוב המתורגם:

- פתח את הדלת הקדמית העליונה. 1
- הסר את מכסה הפלסטיק השקוף 2 מלוח המפעיל, כפי שמוצג באיור.
- סגור את הדלת הקדמית העליונה. 3
  - הסר את הכיסוי הפלסטי הקיים. 4
- יישר את החורים בכיסוי החדש בקו אחד עם האורות והלחצנים בלוח המפעיל, ואז הדבק את הכיסוי למקומו.
  - חבר מחדש את מכסה הפלסטיק. 6

התקן את המדפסת ואת האפשרויות שלה

# צעד 5: התקן את מחסנית ההדפסה

## הסרת האריזה

פתח את הדלת הקדמית העליונה. 1

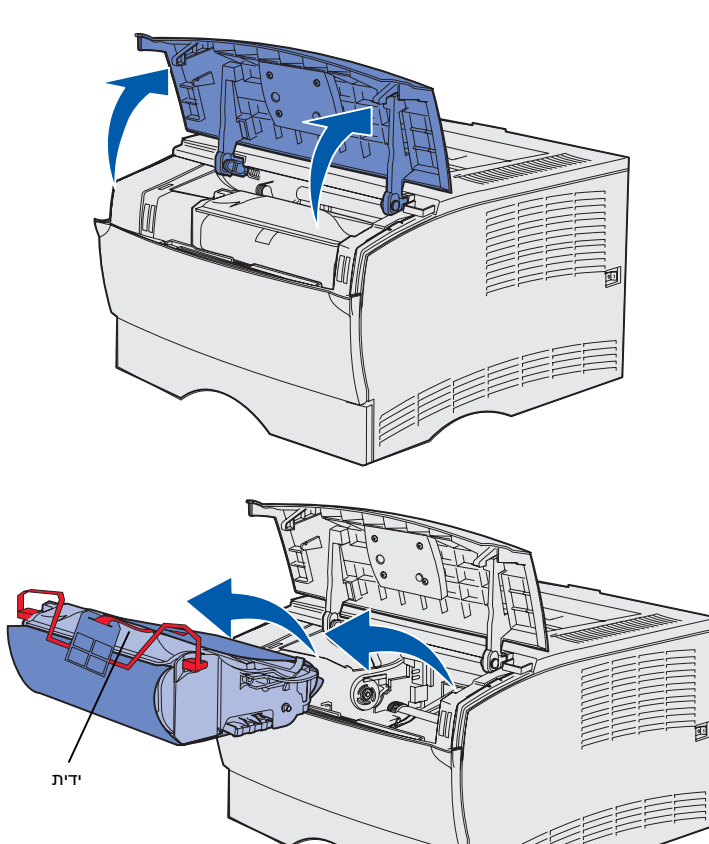

אחוז את מחסנית ההדפסה בידית 2 והרם אותה החוצה.

התקן את מחסנית ההדפסה

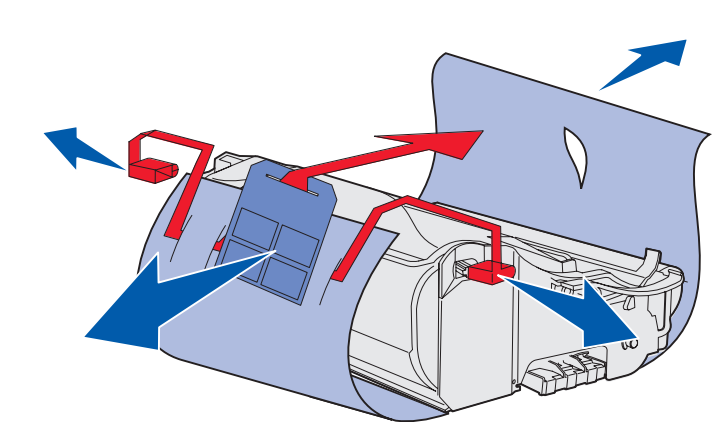

אזהרה: אל תיגע בתוף הפוטו-קונדוקטור בתחתית מחסנית ההדפסה.

התקן את מחסנית ההדפסה

. הסר את חומרי האריזה 3

שמור את חומרי האריזה.

### התקנת מחסנית ההדפסה

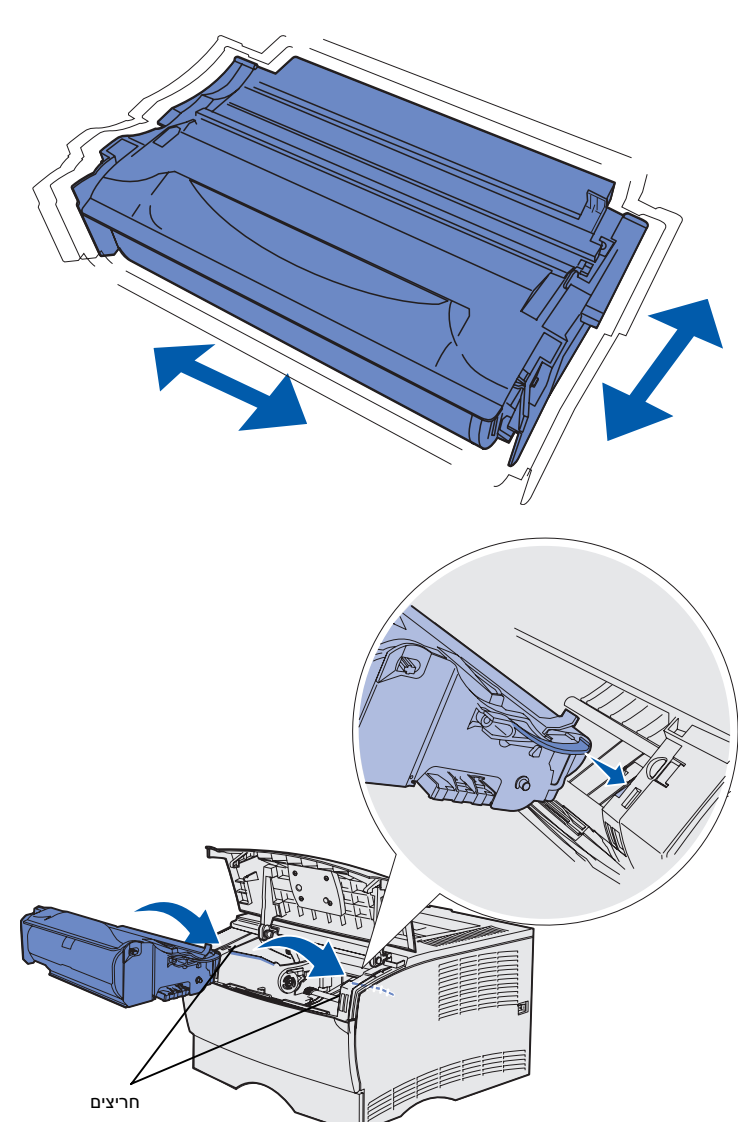

החזק את מחסנית ההדפסה בידית ונער אותה בעדינות כדי לפזר את הטונר.

- ב התקן את מחסנית ההדפסה: 2
- א אחוז את מחסנית ההדפסה בידית.
- יישר את הלשוניות מכל צד של המחסנית בקו אחד עם החריצים בכל צד של המדפסת.
  - החלק את המחסנית לתוך המדפסת עד שהיא תינעל במקומה בנקישה.
  - סגור את הדלת הקדמית העליונה. 3

וודא שהדלת תיסגר בנקישה משני הצדדים, או שהמדפסת לא תתפקד בצורה נכונה.

# צעד 6: התקנת זכרון מדפסת או כרטיסי קושחה

**הערה:** אופציות זיכרון המתוכננות למדפסות לקסמרק אחרות עלולות שלא לפעול במדפסת שלך.

זהירות: במידה ואתה מתקין זכרון או כרטיס קושחה בזמן כלשהו אחרי התקנת המדפסת, עליך לכבות את המדפסת ולהוציא את כבל החשמל מהשקע, לפני שתמשיך.

**הערה:** יש צורך במברג פיליפס קטן כדי להסיר את מכסה לוח המערכת.

אם אין לך זכרון או כרטיסי קושחה להתקין, דלג על שלב זה ועבור ל"שלב 7": "טען נייר" בעמוד 22.

לוח האם של המערכת כולל מחבר זכרון מדפסת אחד ושני מחברים לכרטיסי קושחה.

ההוראות בסעיף זה יעזרו לך להתקין:

- כרטיסי זכרון מדפסת
  - כרטיסי קושחה
- פונקציונאליות נוספת
  - כישורי אינטרנט –
- (פלאש) זכרון הבזק –

המדפסת מסוגלת לתמוך בעד ל-256 מגבייט של זכרון מדפסת נוסף ועד ל-32 מגבייט של זכרון הבזק.

### הסרת מכסה הצד והמגן

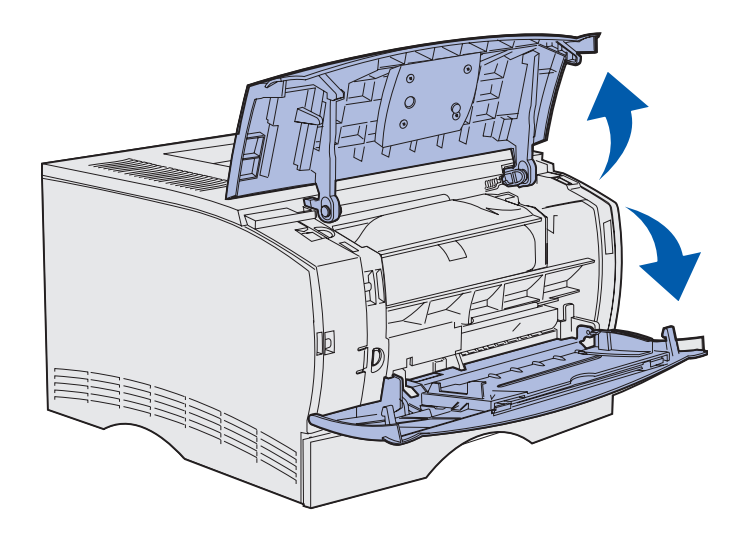

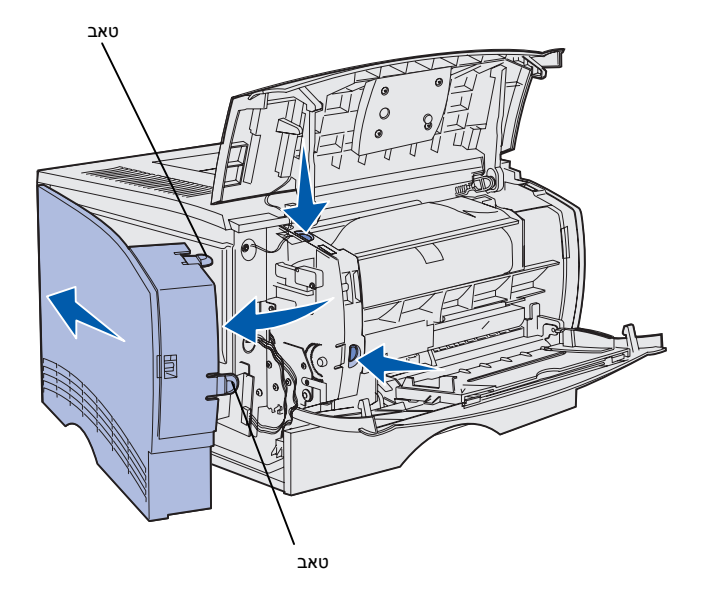

פתח את הדלת הקדמית העליונה ואת 1 דלת המזין הרב-תכליתי.

- לחץ בו-זמנית פנימה בתקיפות את 2 שתי הלשוניות, כדי לשחרר אותן מחריציהן.
- החלק את מכסה הצד מעל גב המדפסת תוך שאתה מושכו כלפי חוץ כדי להסירו.

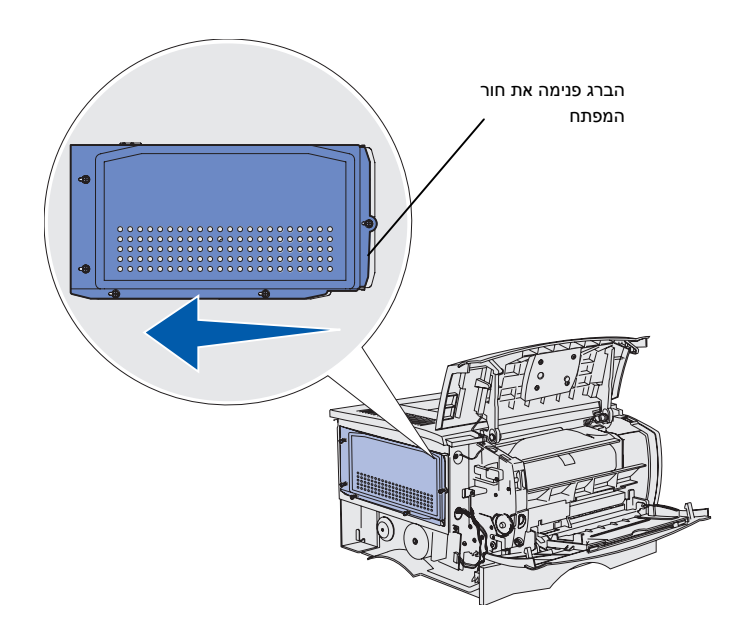

שחרר את חמשת הברגים. 4

אל תסלק את הברגים לחלוטין.

- החלק את המגן שמאלה עד שהברגים 5 יתאימו לחורי המפתח שבמכסה.
  - משוך את המגן ישר החוצה, והנח 6 אותו בצד.

התקנת זכרון מדפסת או כרטיסי קושחה

## התקנת כרטיס זיכרון למדפסת

אזהרה: כרטיסי זכרון ניזוקים בקלות מחשמל סטטי. גע בחפץ מתכתי כלשהו במדפסת, לפני שתיגע בכרטיס.

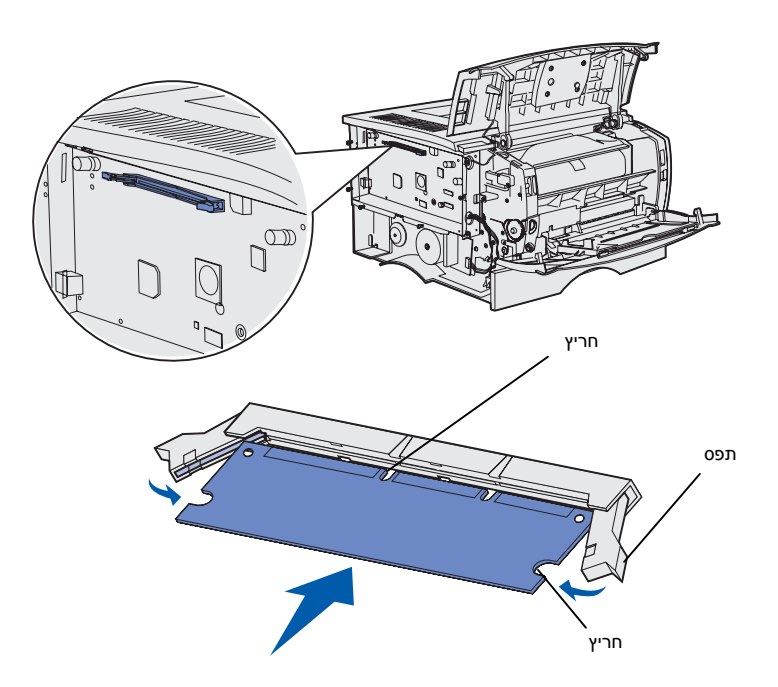

פעל על פי ההוראות הבאות כדי להתקין כרטיס זיכרון מדפסת. כרטיסי זיכרון חייבים להיות בעלי מחבר 100- פינים.

הוצא את כרטיס הזיכרון מאריזתו. 1

הימנע ממגע עם נקודות החיבור לאורך קצה הכרטיס. שמור על האריזה.

- פתח את התפסים משני צדי מחבר 2 הזיכרון .
- ישר את החריצים בכרטיס בקו אחד 3 עם החריצים במחבר.
- דחוף את כרטיס הזיכרון בתקיפות לתוך המחבר עד שהתפסים משני צדי המחבר ייכנסו למקומם בנקישה.

אפשר שתידרש מידה מסוימת של כוח כדי להושיב את הכרטיס במלואו.

וודא שכל תפס מתלבש על החריץ בקצה של הכרטיס.

אם עליך להתקין כרטיס קושחה, 5 המשך על פי ההוראות: "התקנת כרטיס קושחה" בעמ' 20.

אחרת, עבור ל "חיבור המגן ומכסה הצד בחזרה" בעמ' 21.

## התקנת כרטיס קושחה

**הערה:** כרטיסי קושחה וכרטיסי זכרון הבזק המתוכננים למדפסות לקסמרק אחרות עלולים שלא לפעול במדפסת שלך.

אזהרה: כרטיסי קושחה וכרטיסי זיכרון הבזק רגישים לפגיעתו של חשמל סטטי. גע בחפץ מתכתי כלשהו במדפסת, לפני שתיגע בכרטיס.

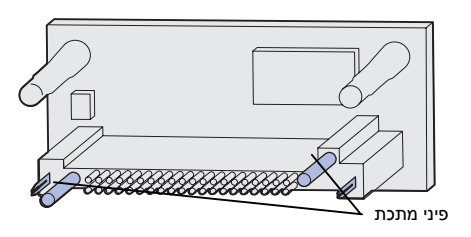

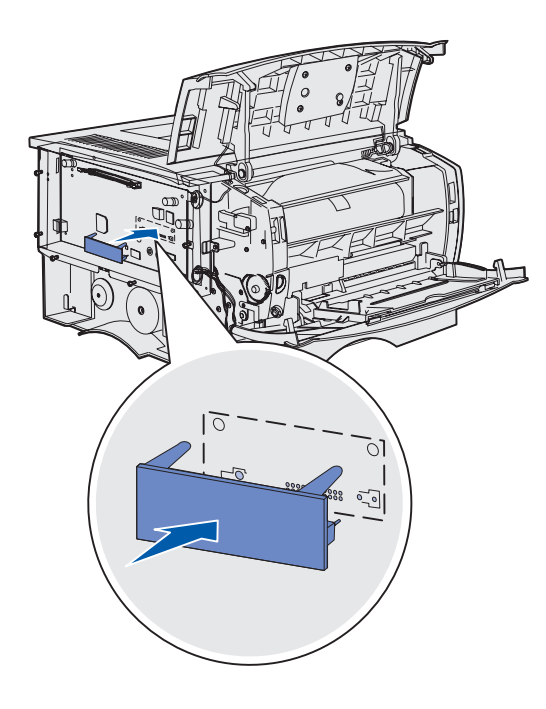

פעל על פי ההוראות בסעיף זה כדי להתקין כרטיס קושחה אופציונאלי או כרטיס זכרון הבזק.

קיימת תמיכה רק עבור אחד מכל סוג כרטיס.

. הוצא את הכרטיס מאריזתו 1

הימנע ממגע עם פיני המתכת בתחתית הכרטיס.

- רחזק את הכרטיס בצדדיו ובד בבד התאם בקו אחד את הפינים שעל הכרטיס לפי החורים בלוח המערכת.
- דחף את הכרטיס בתקיפות למקומו. 3

כל אורך המחבר שעל כרטיס ההבזק חייב לגעת בלוח המערכת ולהיות צמוד אליו.

היזהר שלא להזיק למחברים.

המשך בסעיף "חיבור המגן ומכסה 4 הצד בחזרה" בעמ' 21.

## חיבור מכסה הצד והמגן בחזרה

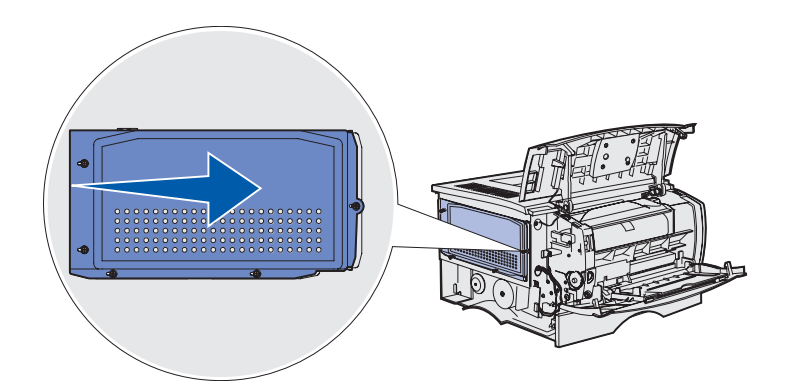

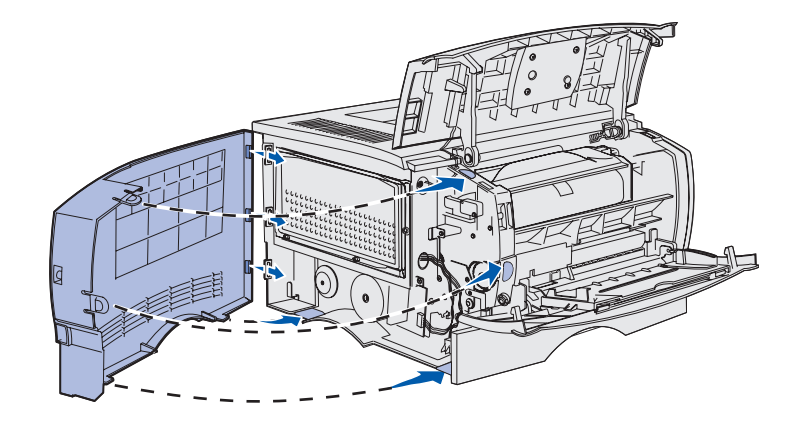

אחרי התקנת כרטיסי הזכרון או הקושחה, עליך לחבר חזרה את המגן ואת מכסה הצד.

- התאם את חמשת חורי המפתח שבמגן אל חמשת הברגים שעל לוח המערכת.
  - לחץ את המגן כנגד לוח המערכת, 2 ולאחר מכן החלק את המגן ימינה.
    - . הדק את חמשת הברגים 3
- 4 התאם בקו אחד את שלושת הלשוניות האחריות שבמכסה הצד עם החריצים התואמים במדפסת.
  - הכנס את הלשוניות בחלק העליון, התחתון והקדמי של המכסה לתוך החריצים המתאימים להן.

הלשונית העליונה והקדמית תיכנסנה למקומן בנקישה.

פתח את הדלת הקדמית העליונה ואת 6 דלת המזין הרב-תכליתי.

וודא ששתי הדלתות נסגרו בנקישה משני הצדדים.

# צעד 7: הכנס נייר

המדפסת שלך מצויידת במגש סטנדרטי בעל קיבולת של 250 דפים. תוכל להגדיל את הקיבולת הכוללת של דפים במדפסת (כולל המזין הרב תכליתי) עד ל-600 או 1100 דפים, אם תתקין את אחת המגירות האופציונאליות או שתיהן.

הטבלה שלהלן מציינת את גדלי וסוגי אמצעי ההדפסה בהם תומכת המדפסת, ואת מספרי העמודים בהם תוכל למצוא הוראות טעינה.

| מקור                                                                                                    | קיבולת | גדלים נתמכים                                                                            | סוגים נתמכים                                              | עבור לעמוד |
|----------------------------------------------------------------------------------------------------|--------|-----------------------------------------------------------------------------------------|-----------------------------------------------------------|------------|
| מגש 1                                                                                                    | 250    | legal, קווארטו, 5B ,JIS ,5A ,4A,<br>statement ,executive פוליו,                         | נייר, שקפים                                               | 23         |
| אופציונאלי                                                                                                    | 250    | ,legal ,קווארטו, 5B ,JIS ,5A ,4A                                                        | נייר בלבד                                                 | 23         |
| מגש ל-250 דפים                                                                                                    |        | statement ,executive ,eifi                                                              |                                                           |            |
| אופציונאלי                                                                                                    | 500    | legal , פוליו קווארטו, B5 ,JIS ,4A<br>executive,                                        | נייר בלבד                                                 | 23         |
| מגש ל-500 דפים                                                                                                    |        |                                                                                         |                                                           |            |
| מזין נייר רב-תכליתי                                                                                                    | 100    | , קווארטו, 5B ,JIS ,5A,4A, 5B, JIS ,5A,4A<br>, statement,executive ,legal<br>אוניברסלי* | נייר, מדבקות נייר, מעטפות,<br>שקפים, בריסטול <sup>†</sup> | 26         |
| * טווח גדלים אוניברסלי: 216-76 מ"מ על 125-356 מ"מ (8.5-3.0 אינץ' על 5.0-14.0) (כולל כרטיסים בגודל 3 אינץ' על 5 אינץ'). |        |                                                                                         |                                                           |            |
| ל כרטיסי בריסטול חייבים לצאת דרך מיכל הפלט האחורי.                                                                     |        |                                                                                         |                                                           |            |

### טעינת מגשי הנייר

**הערה:** אם אתה טוען לתוך המדפסת כל אמצעי הדפסה פרט לנייר רגיל בגודל קווארטו או A4 במגש 1, עליך לוודא שהחלפת את הגדרות סוג הנייר וגודל הנייר עבור אותו מגש ממנהל ההתקן. למידע נוסף, עיין בתקליטור הפרסומים.

פעל על פי ההוראות הבאות כדי לטעון נייר במגש הסטנדרטי ובכל מגש אופציונאלי.

הסר את המגש.

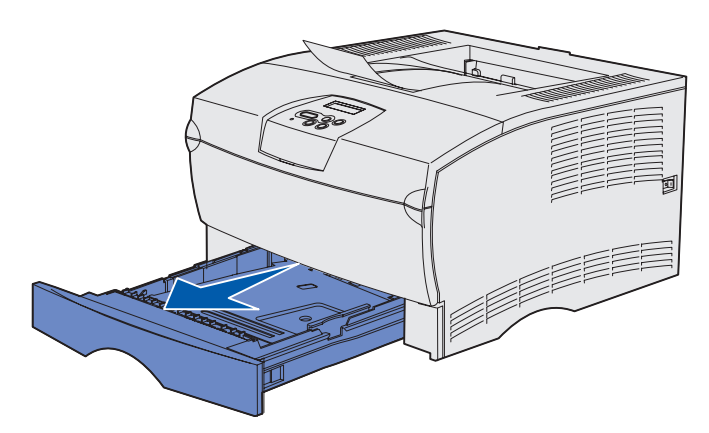

**הערה:** מכוון האורך במגש האופציונאלי ל-500 דפים מעוצב בצורה שונה ממכוון האורך במגשים האחרים, אך תפקידו זהה.

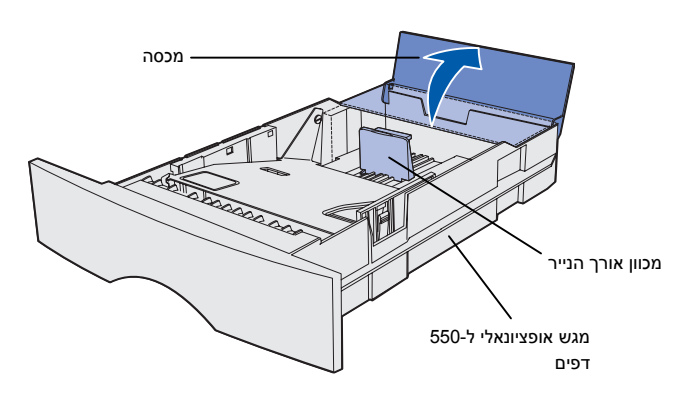

2 אם אתה טוען נייר למגש האופציונאלי ל-500 דפים, פתח את המכסה.

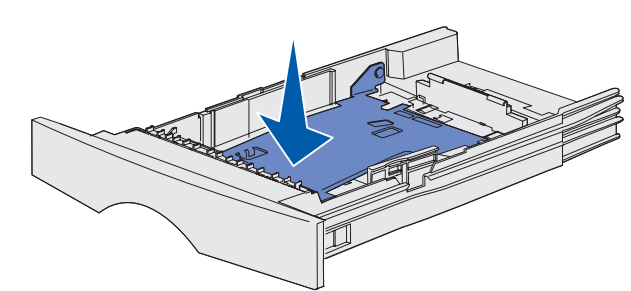

**הערה:** בכל מגש, פרט למגש האופציונאלי ל-500 דפים, מדקר מכוון הארוך אל מעבר לקצה יציקת המגש.

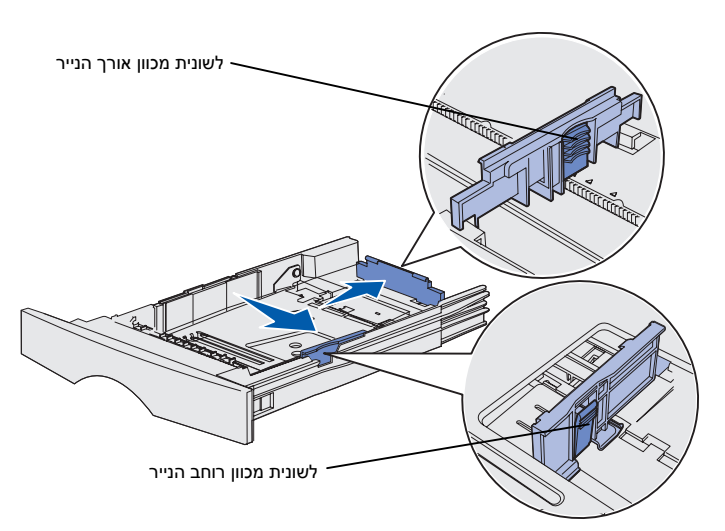

לחץ את לשונית מכוון הרוחב ואת מכוון הרוחב ואת מכוון הרוחב ביחד, ואז החלק את המכוון כל הדרך ימינה.

לחץ את לוח המתכת כלפי מטה. 3

לחץ את לשונית מכוון האורך ואת מכוון האורך ביחד, ומשוך את מכוון האורך למלוא אורכו.

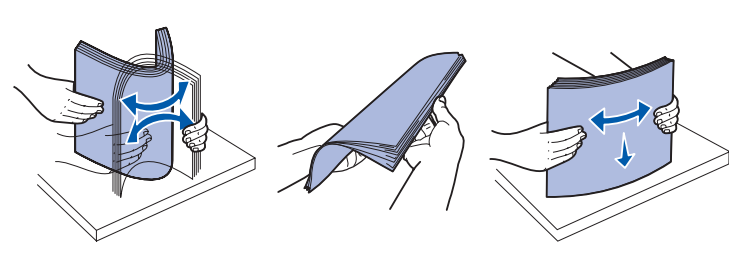

כופף מעט את הדפים קדימה ואחורה 5 כדי לשחררם, ואז פתח אותם כמניפה.

אל תקפל או תקמט את אמצעי ההדפסה. יישר את קצוות הערימה על גבי שטח מפולס

# **הערה:** אין לחרוג מגודל הערימה המרבי שצויין. מילוי יתר של המגש עלול לגרום לנייר להיתקע.

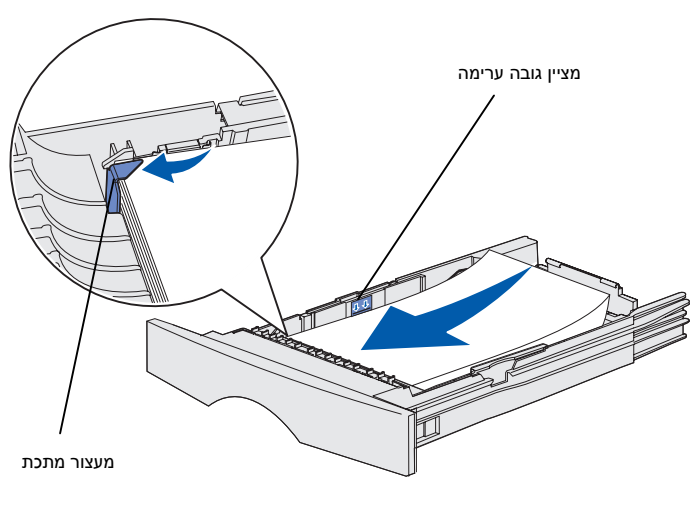

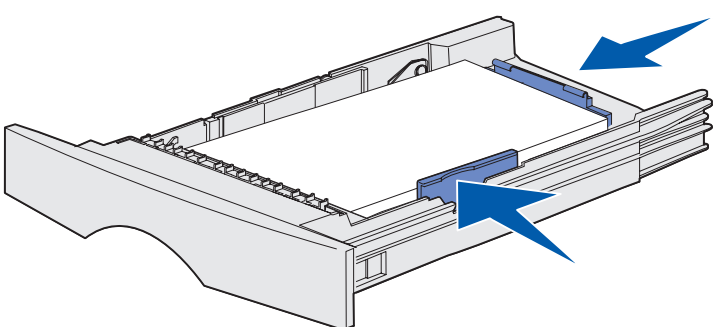

הנח את אמצעי ההדפסה כנגד צידו השמאלי של המגש, כאשר צד ההדפסה פונה כלפי מטה ולעבר חזית המגש.

אל תטען למדפסת אמצעי הדפסה מקופלים או מקומטים.

דחוף את פינת אמצעי ההדפסה אל 8 מתחת למעצור המתכת.

- לחץ את לשונית מכוון הרוחב ואת מכוון הרוחב ביחד, ואז החלק את המכוון עד לקצה אמצעי ההדפסה.
- לחץ את לשונית מכוון האורך ואת מכוון האורך ביחד, ואז החלק את המכוון עד לקצה אמצעי ההדפסה.

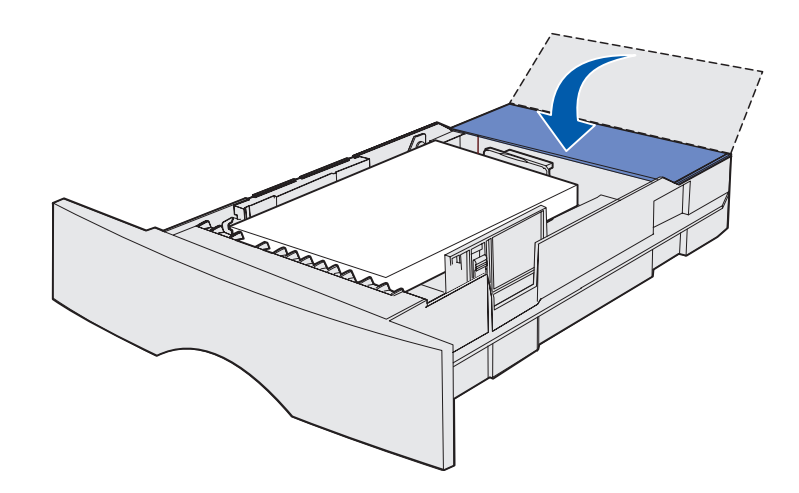

- אם אתה טוען נייר למגש האופציונאלי **11** ל-500 דפים, סגור את המכסה.
  - התקן מחדש את המגש. דחוף אותו **12** באופן מלא לתוך המדפסת.

## טעינת מזין הנייר הרב-תכליתי

תוכל להשתמש במזין הנייר הרב-תכליתי באחת משתי דרכים:

- מגש כמגש, תוכל לטעון אמצעי
  הדפסה לתוך הזין, מתוך כוונה
  להשאירם שם.
- כמזין ידני, תוכל לשלוח עבודת הדפסה אל המדפסת תוך ציון הסוג והגודל של אמצעי ההדפסה מהמחשב שלך. המדפסת תבקש ממך אז לטעון את אמצעי ההדפסה המתאים לפני שהיא מדפיסה.

פעל על פי ההוראות הבאות כדי לטעון נייר לתוך המזין הרב-תכליתי.

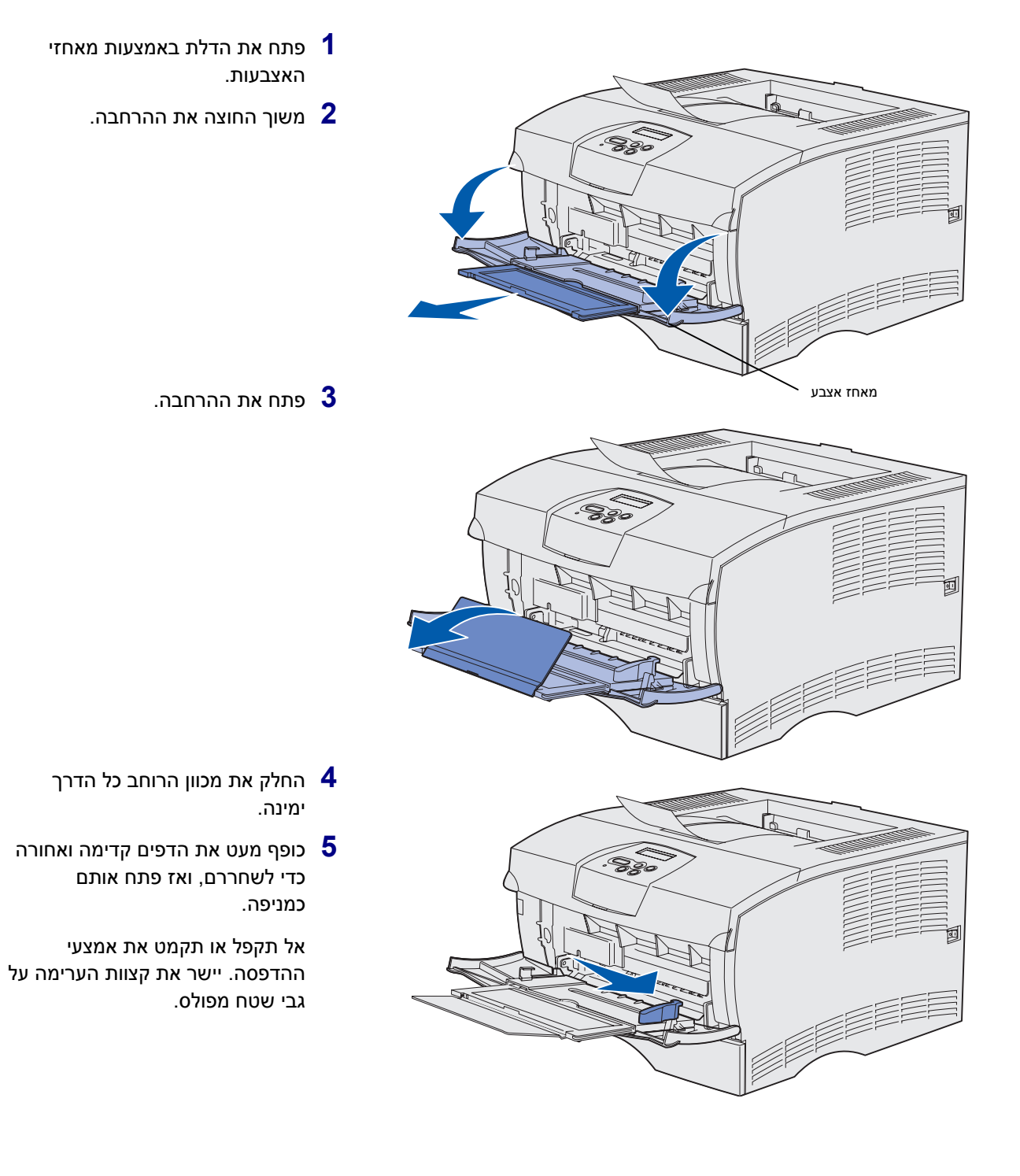

# **הערה:** אין לחרוג מגודל הערימה המרבי שצויין. מילוי יתר של המזין עלול לגרום לנייר להיתקע.

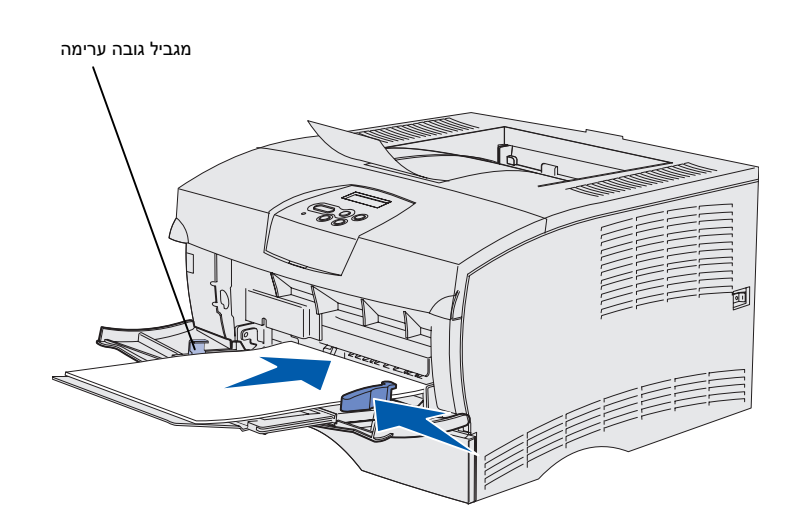

- 6 הנח את אמצעי ההדפסה כנגד צידו השמאלי של המזין הרב-תכליתי, כאשר צד ההדפסה פונה כלפי מעלה ולתוך המזין הרב-תכליתי.
- דחוף את אמצעי ההדפסה קדימה, אך **7** לא בכוח.
  - החלק את מכוון הרוחב עד שייגע 8 קלות בערימת אמצעי ההדפסה.

למידע נוסף על טעינת סוגים שונים של אמצעי הדפסה, כגון נייר מכתבים, שקפים, כרטיסי בריסטול ומעטפות, עיין בתקליטור הפרסומים.

# צעד 8: חבר את הכבלים

**זהירות:** אל תחבר או תנתק יציאת תקשורת או כל מחבר אחר בזמן סופת ברקים.

תוכל לחבר את המדפסת לרשת או ישירות למחשב כדי להדפיס הדפסה מקומית.

### חיבור כבל מקומי

תוכל לחבר את המדפסת למחשב מקומי באמצעות חיבור USB או חיבור פרללי.

כניסות/יציאות USB ופרללי נכללים בכל הדגמים כסטנדרט.

מערכות הפעלה ,Windows 98 SE, Windows Me, Windows 2000, מערכות הפעלה ,Windows 2000. כמה מחשבי יוניקס, לינוקס ומקינטוש Windows XP תומכות בחיבורי USB. כיין בתיעוד מערכת ההפעלה של המחשב שברשותך כדי לברר אם מערכת ההפעלה שלך תומכת ב-USB.

כדי לחבר את המדפסת למחשב:

- 1 וודא שהמדפסת כבויה ומנותקת מהחשמל.
- . חבר את המדפסת למחשב באמצעות USB חבר את המדפסת למחשב באמצעות 🛛
- יציאת USB מחייבת כבל USB כמו רכיב לקסמרק מס' 12A2405 (2 מטר[5.5 רגל]). דאג להתאים את סמל ה-USB שעל הכבל אל סמל ה-USB שעל המדפסת.

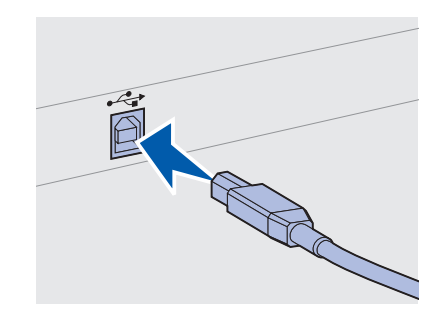

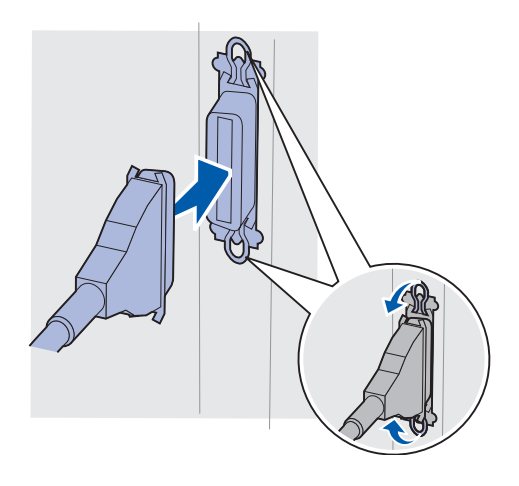

 יציאה/כניסה פרללית מחייבת כבל פרללי תואם IEEE 1284 כמו רכיב לקסמרק מספר 1329605 (3.05 מטר[10 רגל]) או רכיב לקסמרק מספר 1427498 (6.1 מטר[20 רגל]).

## חיבור כבל רשת

תוכל לחבר את המדפסת לרשת בכבלי רשת סטנדרטיים.

#### אתרנט

יציאת אתרנט מהירה מסוג 10BaseT/100BaseTX מותקנת באופן סטנדרטי בדגם הרשת.

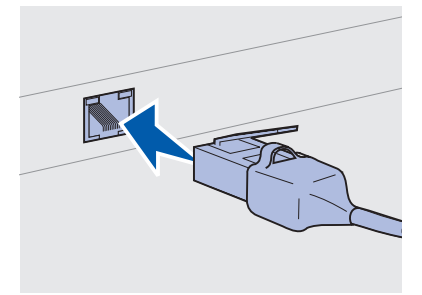

כדי לחבר את המדפסת לרשת:

- 1 ודא שהמדפסת כבויה ומנותקת מהחשמל.
- או רכזת, LAN תקע קצה אחד של כבל הרשת הסטנדרטי לתוך סעף LAN או רכזת, ואת הקצה השני לכניסת האתרנט בגב המדפסת. המדפסת מכוונת את עצמה כיוון אוטומטי לפי מהירות הרשת.

45 מחבר ליציאת רשת סטנדרטית. - השתמש בכבל מקטגוריה 5 עם RJ

## חיבור כבל החשמל

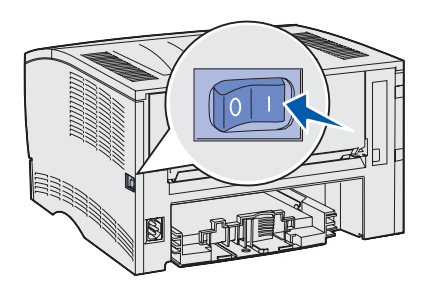

- חבר קצה אחד של כבל החשמל של המדפסת לתוך השקע בגב המדפסת ואת הקצה השני לתוך שקע חשמל מוארק כראוי.
  - ב הדלק את המדפסת. 2

לאחר שהמדפסת משלימה את בדיקותיה הפנימיות, מציינת ההודעה Ready (מוכנה) שהמדפסת מוכנה לקבל עבודות הדפסה.

אם מופיעה הודעה אחרת פרט ל-Ready (מוכנה) בתצוגה, פעל על פי הצעדים הבאים כדי למחוק את ההודעה.

- . הפעל את תקליטור הפרסומים 🗙
  - בחר את השפה שלך. 🗅
  - (הדפסה). **A** לחץ
- הבנת הודעות (הבנת הודעות **Understanding printer messages**), ולאחר מכן פעל על פי ההוראות שעל המסך שלך.
  - . וודא שהמדפסת שלך וכל ציוד היקפי אחר נמצאים במצב דלוק. 3
    - .32 המשך ב"אישוש התקנת המדפסת" בעמוד 32.

# צעד 9: אמת את התקנת המדפסת

עמוד הגדרות התפריט מציג רשימה של הגדרות ברירת המחדל של המדפסת וכל האופציות שרכשת או התקנת. אם מאפיין או אופציה אינם מופיעים ברשימה, אפשר שיהיה עליך לבדוק את ההתקנה שלך. לשם סיוע בהדפסת עמוד הגדרות התפריט, ראה עמ' 33.

עמוד הגדרת הרשת מספק את המידע הדרוש לך אם אתה מחבר את המדפסת שלך לרשת. לשם סיוע בהדפסת עמוד הגדרות הרשת, ראה עמ' 33.

אם תגדיר את המדפסת שלך כמדפסת מקומית (שלב 2 בעמוד 2), תהיה זו הזדמנות טובה לוודא שהמחשב והמדפסת שלך יוצרים תקשורת נאותה ביניהם. לשם סיוע בהדפסת עמוד בדיקה, ראה עמ' 34.

אמת את התקנת המדפסת

## הדפסת עמוד הגדרות תפריט

**הערה:** למידע נוסף על השימוש בלוח המפעיל של המדפסת ושינוי הגדרות התפריט, עיין בתקליטור הפרסומים.

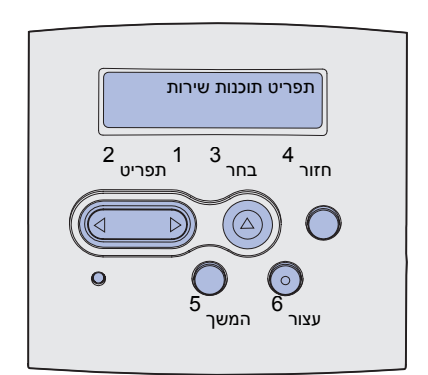

## הדפסת עמוד התקנת רשת

**הערה:** שמור את עמוד הגדרת הרשת אחרי הדפסתו. עמוד זה ישמש אותך גם בשלבים אחרים.

הדפס עמוד הגדרות תפריט כדי לסקור את הגדרות בררת המחדל של המדפסת וכדי לאמת שאפשרויות המדפסת הותקנו כשורה.

- . וודא שהמדפסת דלוקה
- (תפריט TILITIES MENU (תפריט) עד שתראה Menu לחץ על 14 (תפריט (תפריט), אז לחץ על **Select** (בחירה).
- (תפריטי Print Menus לחץ על Menu (תפריט) עד שתראה דאת אם אד העמוד. הדפסה), ואז לחץ על Select (בחירה) כדי להדפיס את העמוד. ההודעה Printing Menus (מדפיסה תפריטים) תופיע בתצוגה.
  - " וודא שהאופציות שהתקנת רשומות בצורה נכונה תחת הכותרת Installed Features (מאפיינים שהותקנו).

אם אפשרות שהתקנת אינה מופיעה ברשימה, כבה את המדפסת, נתק את כבל החשמל והתקן מחדש את האפשרות. ראה צעד 6: למידע נוסף, עיין ב"התקנת זכרון מדפסת או כרטיסי קושחה" בעמ' 16.

- Printer " וודא שכמות הזכרון שהותקן רשומה בצורה נכונה תחת "Information
- אמת שתצורת מגשי הנייר הוגדרה לגדלים וסוגים של הנייר שהוכנסו למדפסת. 6

אם המדפסת מחוברת לרשת, הדפס עמוד התקנת רשת כדי לאמת את החיבור לרשת. עמוד זה אף מספק מידע חשוב המסייע להגדיר את התצורה הדרושה להדפסה ברשת.

- 1 וודא שהמדפסת דלוקה.
- (תפריט Menu (תפריט) עד שתראה MENU (תפריט Menu לחץ על Menu (תפריט) איז לחץ על לחץ על Select (בחירה).
- יש לבדוק את הסעיף הראשון בדף הגדרת הרשת ולאשר שהמצב הוא " 4 (מחובר) (Connected

במידה והמצב הוא "Not Connected" (אינה מחוברת). אפשר שחיבור ה-LAN שלך אינו פעיל או שכבל הרשת שלך אינו תקין. למציאת פתרון, היוועץ באיש תמיכת הרשת שלך. לאחר מכן, הדפס עוד עמוד הגדרת רשת כדי לוודא שאתה מחובר לרשת שלך.

## הדפסת עמוד בדיקה מקומי

אם המדפסת שלך מחוברת ישירות למחשב שלך באמצעות USB או כבל פרללי, הדפס דף בדיקה כדי לוודא שהמדפסת והמחשב מתקשרים בצורה נאותה.

- (מדפסות) Printers ← (הגדרות) Settings ← (התחל) אווי לחץ 1
  - בחר את המדפסת שלך. 2
  - (תכונות). **Properties ←** (קובץ) **File** (תכונות).
  - (הדפס דף בדיקה). 4 לחץ על Print Test Page

### הדפסת מידע עיון מהיר

תקליטור הפרסומים שהגיע עם תיעוד המדפסת שלך מכיל מידע על השימוש במדפסת וסילוק ניירות שנתקעו.

אנו ממליצים לך להדפיס מידע זה ולשמור אותו במקום נוח בסמוך למדפסת.

כדי להדפיס את מידע העיון המהיר הנמצא בתקליטור:

- . הפעל את התקליטור
- (עיון מהיר) Quick Reference לחץ על 2
  - . הדפס את המסמכים

אותם דפי עיון מהיר מאוחסנים בתוך המדפסת. כדי להדפיס אותם:

- . וודא שהמדפסת דלוקה
- (תפריט עזרה) אז Help Menu (תפריט עזרה) אז Menu לחץ לחץ 19 (בחר). לחץ Select (בחר).
- (בחר). Select (עיון מהיר) Quick Reference (בחר). 3

# צעד 10: הגדרת תצורה ל - TCP/IP

השלם צעד זה רק אם אתה מתקין מדפסת רשת. אם חיברת את המדפסת באופן מקומי, יש להמשיך לשלב 12: השימוש בתקליטור הפרסומים בעמ' 48.

אם יש לך TCP/IP ברשת, אנו ממליצים להקצות למדפסת כתובת IP.

## הקצאת כתובת IP למדפסת

אם לצורך הרשת שלך משתמשים ב-DHCP, תוקצה אוטומטית כתובת ,IP אחרי שתחבר את כבל הרשת למדפסת.

- חפש את הכתובת תחת הכותרת "TCP/IP" בדף הגדרת הרשת 1 חפש את הכתובת תחת הכותרת "TCP/IP" בדף הגדרת הרשת 40 חפש את ה
  - עבור ל"אימות הגדרות "IP בעמוד 36 והתחל בשלב 2. 2

אם ברשת שלך לא משתמשים ב- DHCP, עליך להקצות כתובת IP למדפסת בהקצאה ידנית.

דרך קלה לעשות זאת היא להשתמש בלוח המפעיל של המדפסת:

- רשת Standard Network (תפריט) עד שתראה) **Menu** (חפריט) עד אתראה סטנדרטית), ואז לחץ **Standard** (בחר).
- (הגדרת רשת Std Net Setup (תפריט) עד שתראה Menu (חנפריט) ארש Menu (Network 2 Setup או Network 1 Setup) (או הגדרת רשת 2) ואז לחץ Select (בחר).
- (בחר). לחץ Menu (תפריט) עד שתראה דב/דכד, ואז לחץ לבחר). 4
- (הגדר כתובת Set IP Address (תפריט) עד שתראה Menu (הגדר כתובת Set IP Address), ואז לחץ Select (בחר).
- שנה את הכתובת באמצעות לחיצה על Menu (תפריט) כדי להגדיל או להקטין כל מספר. לחץ Select (בחר) כדי לעבור למקטע הבא. לחץ (בחר) לאחר שסיימת.

הגדרת תצורה ל- TCP/IP

ההודעה Saved (נשמר) תופיע לרגע קצר.

- Set IP Netmask (תפריט) עד שתראה את ההודעה) **Menu** (תפריט) (הגדר IP Netmask (בחר).
  - .IP Netmask חזור על שלב 6 כדי להגדיר את ה
- (הגדר שער Set IP Gateway (תפריט) עד שתראה Menu (חפריט) אז לחץ (בחר). (IP (בחר).
  - .IP Netmask חזור על שלב 6 כדי להגדיר את ה-
  - לאחר שסיימת, לחץ **Go** (המשך) כדי להחזיר את המדפסת למצב **11** (מוכנה). Ready
    - "IP עבור לעמוד "אימות הגדרות 12

## ור הגדרות ה-IP

הערה: כדי להציג את שורת הפקודה במחשב בו מערכת ההפעלה היא חלונות, לחץ Start (התחל) ← (תוכניות) ← Dommand prompt הפקודה) או Command prompt (שורת הפקודה) במידה ומערכת ההפעלה היא חלונות 2000).

וודא TCP/IP הדפס עוד עמוד הגדרת רשת חפש תחת הכותרת TCP/IP וודא שכתובת ה-1

.33 אם תזדקק לעזרה, עיין ב"הדפסת דף הגדרת רשת" בעמ'

2 שלח פקודת Ping למדפסת כדי לאמת שהיא מגיבה למשל, בשורת הפקודה במחשב רשת, הקלד Ping ולאחר מכן כתובת ה-IP של המדפסת החדשה (למשל, המדפסת החדשה (למשל, 192.168.0.11)

אם המדפסת פעילה ברשת , אתה אמור לקבל תגובה.

# צעד 11: התקנת מנהלי התקנים להדפסה ברשת

לאחר הקצאה ואימות של הגדרות ה- TCP/IP, המדפסת מוכנה להתקנה בכל מחשב המחובר לרשת.

## חלונות

בסביבות חלונות, אפשר להגדיר את תצורתן של מדפסות רשת להדפסה ישירה או הדפסת משותפת. שתי שיטות ההדפסה ברשת מחייבות התקנה של מנהל התקן למדפסת.

מנהלי התקנים שהמדפסת תומכת בהם

- מנהלי התקני המדפסת של מערכת חלונות
- מנהל התקני מדפסת מותאם אישית של לקסמרק

מנהלי התקנים של המערכת הם חלק ממערכות ההפעלה של חלונות. מנהלי התקנים מותאמים אישית זמינים בתקליטור מנהלי ההתקנים.

אפשר להוריד מנהלי התקנים מעודכנים למערכת ולהתאמה אישית מאתר האינטרנט של לקסמרק ב www.lexmark.com.

**הערה:** התקנת מנהל התקן מותאם אישית לא תחליף את מנהל ההתקן של המערכת. המערכת תיצור עצם מדפסת נפרד שיופיע בתיקיית המדפסות.

עבור פונקציונאליות מדפסת בסיסית, תוכל להתקין מנהל התקן של המערכת למדפסת. מנהל ההתקן של המערכת למדפסת מציג מימשק משתמש אחיד לשימוש עם כל המדפסות ברשת שלך. עם זאת, השימוש במנהל התקן מדפסת מותאם אישית מספק מאפייני ותפקודי מדפסת משופרים, כגון התראות על מצב המדפסת.

#### פעל על פי הצעדים הבאים להגדרת ההדפסה ומערכת ההפעלה שלך, כדי להגדיר את מדפסת הרשת שלך.

| הגדרת תצורת הדפסה                                                                                                    | מערכת הפעלה                                                                           | עבור לעמוד |
|----------------------------------------------------------------------------------------------------|---------------------------------------------------------------------------------------|------------|
| ישירה<br>• המדפסת מחוברת לרשת ישירות באמצעות כבל רשת, כגון אתרנט<br>• מנהלי ההתקן של המדפסת מותקנים בדרך כלל בכל מחשב רשת                                                                                                 | חלונות 98SE/Me,<br>חלונות NT 4.0,<br>חלונות 2000,<br>חלונות XP, או<br>שרת חלונות 2003 | 38         |
|                                                                                                    | חלונות 95 ו<br>חלונות 98 (מהדורה ראשונה)                                              | 39         |
| משותפת<br>• המדפסת לאחד המחשבים ברשת באמצעות כבל מקומי כגון USB.<br>• מנהלי ההתקן של המדפסת מותקנים במחשב המחובר אל המדפסת.<br>בעת התקנת מנהל ההתקן מוגדרת המדפסת כ"משותפת", וכך מחשבים אחרים<br>ברשת יכולים להדפיס אליה. | חלונות NT 4.0,<br>חלונות 2000,<br>חלונות XP, או<br>שרת חלונות 2003                    | 40         |

#### הדפסה ישירה תוך שימוש בחלונות 98SE/Me, חלונות 2000, חלונות NT 4.0, חלונות XP ו שרת חלונות 2003

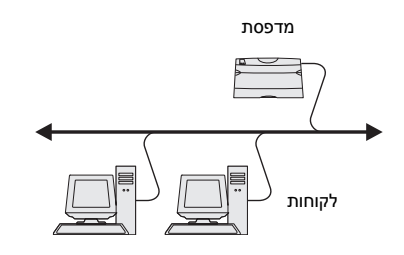

**הערה:** זיהוי היציאה יכול להיות מספר זיהוי של המדפסת או שם המארח של המדפסת, או כתובת ה-IP של המדפסת.

כדי להתקין מנהל התקן מדפסת מותאם אישית:

הכנס את תקליטור מנהלי ההתקנים. 1

← (התחל) Start אם התקליטור אינו מתחיל לפעול באופן אוטומטי, לחץ Start (התחל) (הרץ), ולאחר מכן הקלד: Setup.exe\setup.exe, ולאחר מכן הקלד: הריצה.

- לחץ על Install Software (התקנת תוכנה). 2
- לחץ על Printer and Software (מדפסת ותוכנה). 3
- (מסכים) כדי לקבל את הסכם הרישיון. **4** 
  - (הבא) Next (מוצעת) ולחץ על (הבא). 5

האופציה המוצעת היא התקנת ברירת המחדל עבור התקנה של מדפסת מקומית ומחוברת לרשת. אם עליך להתקין שירותי עזר, לשנות הגדרות או להתאים באופן אישי את מנהלי ההתקנים, בחר **Custom** (התאמה אישית) ופעל על פי ההוראות שעל גבי המסך שלך.

- בחר Network Attached (מחוברת לרשת), ולאחר מכן לחץ על 6 (הבא). Next
- (הבא). אם תתבקש לכך, בחר את המדפסת שאתה מתקין, ולאחר מכן לחץ Next (הבא). 7
  - (סיים). **Finish** בחר את היציאה בה ברצונך להשתמש, ולאחר מכן לחץ

התקנת מנהלי התקנים להדפסה ברשת

אם היציאה שלך אינה מופיעה ברשימה, או שאתה מעדיף להשתמש ביציאת TCP/IP סטנדרטית, השלם את הצעדים הבאים:

- (הוסף יציאה). Xdd Port לחץ על א
  - בחר את סוג היציאה. 🕽
- ג הזן את שם היציאה ואת כתובת ה-IP עבור היציאה החדשה. אם אינך יודע את כתובת ה-IP, הדפס דף הגדרת רשת ובדוק תחת הכותרת TCP/IP. אם תזדקק לעזרה, עיין ב"הדפסת דף הגדרת רשת" בעמ' 33.
  - (בוצע). **Done** לחץ על **9**
  - 10 הדפס דף בדיקה כדי לאמת את התקנת המדפסת.

#### כדי להתקין מנהל התקן מדפסת מותאם אישית:

- 1 הדלק את המדפסת.
- (מדפסות) Printers ← (הגדרות) Settings ← (מדפסות) לחץ 5 לחץ 14 (מדפסות) (מדפסות). לאחר מכן לחץ Add Printer (הוסף מדפסת).
  - (מדפסת רשת). **Network Printer** (מדפסת רשת). **3** 
    - . הזן את נתיב הרשת או שם מדפסת הרשת שלך 4
    - בחר את היצרן והדגם של המדפסת שלך, ולאחר מכן לחץ על **5** Have Disk (יש לי דיסק).
- הכנס את תקליטור מנהלי ההתקנים. אם התקליטור מתחיל לפעול Бאנוס את תקליטור מנהלי ההתקנים. באופן אוטומטי, לחץ **Exit** (יציאה) כדי לחזור לאשף הוספת המדפסת.
- ציין את מיקום מנהל ההתקן המותאם אישית של המדפסת בתקליטור 7 מנהלי ההתקנים.

הנתיב צריך להיות דומה לנתיב הבא:

#### X:\Drivers\Print\Win\_9xMe\

כאשר X=אות כונן התקליטורים שלך. למשל: D:\Drivers\Print\Win\_9xMe\English.

- .(הבא) Next (הבא). 8
- . פעל על פי ההוראות שעל המסך שלך כדי להשלים את התקנת מנהלי ההתקנים. 9

#### התקנת מנהלי התקנים להדפסה ברשת

#### הדפסה ישירה באמצעות חלונות 95 וחלונות 98 (מהדורה ראשונה)

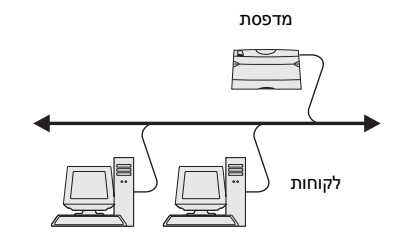

### הדפסה משותפת משרת תוך שימוש בחלונות NT4.0, חלונות 2000, חלונות XP, ושרת חלונות 2003

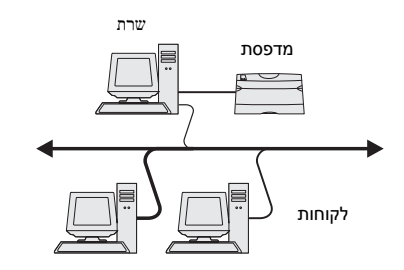

אחרי חיבור המדפסת שלך למחשב בו פועלת מערכת הפעלה חלונות NT, חלונות 2000, חלונות XP או שרת חלונות 2003 (שיפעל כשרת), פעל על פי הצעדים הבאים כדי להגדיר את מדפסת הרשת שלך להדפסה משותפת:

### צעד 1: התקנת מנהל התקן מותאם אישית למדפסת

הכנס את תקליטור מנהלי ההתקנים. 1

Run ← (התחל) Start אוטומטי, לחץ אוטומטי, להעחל) אם התקליטור אינו מתחיל לפעול באופן אוטומטי, לחץ (התחל). (הרץ), ולאחר מכן הקלד: Setup.exe) (הרץ), ולאחר מכן הקלד:

- לחץ על Install Software (התקנת תוכנה). 2
- לחץ על Printer and Software (מדפסת ותוכנה). 3
- (מסכים) כדי לקבל את הסכם הרישיון. 4 לחץ על
  - (הבא) Next (מוצעת) ולחץ על (הבא). 5
- בחר Local Attached (מחוברת מקומית), ולאחר מכן לחץ על **6** (סיים). (סיים). **6**
- בחר את הכניסה המשמשת לחיבור המדפסת למחשב, ולאחר מכן לחץ 7 אחר מכן לחץ **7** (הבא).
  - (בוצע). **Done** לחץ על **8**
  - . הדפס דף בדיקה כדי לאמת את התקנת המדפסת.

## צעד 2: שיתוף המדפסת ברשת

- (מדפסות). **Printers ←** (הגדרות) Settings ← (התחל) לחץ 1
  - בחר את המדפסת שזה עתה יצרת. 2
  - (שיתוף). Sharing ← (קובץ) File (קובץ). 3
  - משותפת), ולאחר מכן הקלד שם (משותפת), ולאחר מכן הקלד שם בתיבת הכיתוב Shared Name (שם משותף).
- מנהלי התקן חלופיים) בחר את מערכות (מנהלי התקן חלופיים) בחר את מערכות 5 ההפעלה של כל לקוחות הרשת המדפיסות למדפסת זו.
  - .(אישור) **OK** לחץ על 6
  - בדוק את הפריטים הבאים כדי לוודא שהמדפסת שותפה בהצלחה: 7

התקנת מנהלי התקנים להדפסה ברשת

**הערה:** אם חסרים לך קבצים, אפשר שהמערכת תבקש ממך להכניס את תקליטור מערכת ההפעלה של השרת.

- וודא שעצם המדפסת בתיקיית המדפסות מראה שהיא משותפת. כך למשל, במערכת ההפעלה חלונות 4.0, מוצגת יד מתחת לעצם המדפסת.
  - שכונת הרשת). מצא את שם Network Neighborhood (שכונת הרשת). מצא את שם המארח של השרת וחפש את השם המשותף שהקצת למדפסת.

### צעד 3: התקן את מנהל ההתקן של המדפסת (או תת-מערכת שלו) בלקוחות הרשת

#### שימוש בשיטות ההצבע-והדפסת

**הערה:** בדרך כלל מנצלת שיטה זו את משאבי המערכת בצורה הטובה ביותר. שרת הדפסה זה מטפל בשינויים במנהלי התקנים ובעיבוד עבודות הדפסה. שיטה זו מאפשר ללקוחות הרשת לחזור לתוכניות שלהם במהירות הרבה יותר גדולה.

אם תשתמש בשיטה זו, תועתק תת-מערכת של מידע על מנהלי התקנים משרת ההדפסה אל המחשב הלקוח. די במידע זה כדי לשלוח עבודת הדפסה למדפסת.

- בשולחן העבודה של חלונות במחשב הלקוח, לחץ לחיצה כפולה על **1** (שכונת הרשת). Network Neighborhood
- אתר את שם המארח של מחשב השרת, ואז לחץ לחיצה כפולה על שם 2 המארח.
- (התקן). לחץ לחיצה ימנית על שם המדפסת המשותפת, ואז לחץ על **Install** (התקן).
- 4 המתן מספר דקות עד שהמידע על מנהל ההתקן יועתק ממחשב השרת אל המחשב הלקוח, ושעצם מדפסת חדש יוסף לתיקיית המדפסות. הזמן שפעולה זו אורכת, משתנה בהתאם לעומס התנועה ברשת וגורמים אחרים.
  - .(שכונת הרשת) Network Neighborhood סגור את 5
    - הדפס דף בדיקה כדי לאמת את התקנת המדפסת. 6

#### שימוש בשיטת עמית-לעמית

בשיטה זו, מנהל ההתקן של המדפסת יותקן באופן מלא בכל מחשב לקוח. לקוחות רשת שומרים על שליטה בשינויי מנהלי התקנים. המחשב הלקוח מטפל בעיבוד עבודת ההדפסה.

- - לחץ על Add Printer (הוסף מדפסת) כדי להפעיל את אשף הוספת סמדפסות.
    - . לחץ על Network Print Server (שרת הדפסה ברשת). **3**
    - בחר את מדפסת הרשת מתוך רשימת המדפסות המשותפות. אם המדפסת אינה רשומה, הקלד את נתיב המדפסת בתיבת הכיתוב.

הנתיב צריך להיות דומה לנתיב הבא:

התקנת מנהלי התקנים להדפסה ברשת

#### \\<server host name>\<shared printer name>

הערה: אם מדובר במדפסת חדשה, אפשר שהמערכת תבקש ממך להתקין מנהל התקן למדפסת. אם אין מנהל התקן זמין, יהיה עליך לציין נתיב אל מנהלי התקנים זמינים.

שם המחשב המארח הוא שם מחשב השרת המזהה אותו ברשת. שם המדפסת המשותפת הוא השם שהוקצה בעת תהליך התקנת השרת.

- .(אישור). **סא סא סא** סאישור). 5
- בחר אם ברצונך שמדפסת זו תהיה מדפסת ברירת המחדל עבור 6 בחר אם ברצונך שמדפסת זו תהיה מדפחת ברירת המחדל עבור 6 הלקוח, ואז לחץ
  - ד הדפס דף בדיקה כדי לאמת את התקנת המדפסת. 7

#### מקינטוש

הערה: קובץ תיאור מדפסת פוסט-סקריפט (PPD) מספק מידע מפורט על כישוריה של המדפסת למחשבי היוניקס או המקינטוש העומדים לרשותך.

יש להתקין קובץ תיאור מדפסת של פוסט-סקריפט (PPD) בכל מחשב המשמש כדי להדפיס למדפסת המחוברת לרשת. בנוסף לכך, המחשב זקוק גם למדפסת שולחנית (מערכת הפעלה מאק 8.6 עד 9.2) או לתור הדפסה במרכז ההדפסה (מערכת הפעלה מאק X). ניתן ליצור תור הדפסה באמצעות הדפסת AppleTalk או IP. פעל על פי ההוראות של מערכת ההפעלה שלך כדי להתקין קובץ PPD וליצור מדפסת שולחנית או תור הדפסה:

| וערכת הפעלה עבור לעמי | עבור לעמוד |
|-----------------------|------------|
| 42 9.x עד 8.6 עד      | 42         |
| 43 X אערכת הפעלה מאק  | 43         |

#### מערכת הפעלה מאק 8.6 עד 9.x

**הערה:** התקנת קובץ ה-PPD המותאם אישית נדרשת רק אם זו הפעם הראשונה שהמדפסת הותקנה. אם המדפסת הותקנה כבר בעבר, עבור ל"שלב 2": צור מדפסת שולחנית.

#### צעד 1: התקנת קובץ PPD מותאם אישית

- הכנס את תקליטור מנהלי ההתקנים. 1
- (קלאסי). **2** לחץ לחיצה כפולה על **Classic** (קלאסי).
- (מתקין) של לקסמרק. **3** לחץ לחיצה כפולה על צלמית ה-**Installer** (מתקין) של לקסמרק.
- (אישור). בחר את שפת מערכת ההפעלה שלך, ולאחר מכן לחץ **OK** (אישור).
  - לחץ Install (התקן) כדי להתקין את קובץ ה-PPD במחשב שלך. 5

#### צעד 2: צור מדפסת שולחנית.

- בחלון הבחירה, בחר את התקן המדפסת של LaserWriter 8.
- אם הרשת שלך מנותבת, בחר את אזור ברירת המחדל מהרשימה. אם אינך יודע איזה אזור לבחור, חפש Zone (אזור) בדף הגדרת הרשת תחת הכותרת AppleTalk.
  - בחר את המדפסת החדשה שלך מהרשימה. 3
  - אם אינך יודע איזו מדפסת לבחור, חפש את שם ברירת המחדל של 4 המדפסת בדף הגדרת הרשת תחת הכותרת AppleTalk.
    - (צור). **5** לחץ על **5**
    - וודא שיש צלמית לצד שם המדפסת בחלון הבחירה. 6
      - סגור את חלון הבחירה. 7
      - אמת את התקנת המדפסת 8
    - בחר את צלמית המדפסת השולחנית שזה עתה יצרת. 🗙
    - שנה (הדפסה) Change Setup (הדפסה) דבחר (הדפסה) בתר הגדרה).
- אם קובץ ה-PPD המוצג בחלק קובץ תיאור מדפסת פוסטסקריפט
  (PPD) של התפריט נכון עבור המדפסת שלך, אזי התקנת המדפסת הושלמה.
- אם קובץ ה-PPD המוצג בחלק קובץ תיאור מדפסת פוסטסקריפט (PPD) של התפריט אינו נכון עבור המדפסת שלך, חזור על "צעד 1". התקנת קובץ PPD מותאם אישית בעמ' 43.

#### X מערכת הפעלה מאק

**הערה:** קובץ PPD מספק למחשב המקינטוש שלך מידע מפורט על כישורי המדפסת.

#### צעד 1: התקנת קובץ PPD מותאם אישית

- הכנס את תקליטור מנהלי ההתקנים. 1
- לחץ לחיצה כפולה על חבילת ההתקנה עבור המדפסת שלך. 2
- לחץ על Click the lock to make changes במסך ההרשאה, בחר 3 המנעול כדי לשנות).
  - אישור). **סו** הזן את סיסמתך, ואחר כך לחץ **OK** (אישור).
  - (המשך), במסך המברך אותך על כניסתך ושוב **5** לחץ על שחינים (Readme). אחרי שתצפה בקובץ הקריאה

התקנת מנהלי התקנים להדפסה ברשת

**הערה:** אפשר להוריד PPD למדפסת שלך גם בצורה של חבילת תוכנה שאפשר להורידה באתר האינטרנט של לקסמרק www.lexmark.com.

- לחץ **Continue** (המשך), אחרי שתראה את הסכם הרשיון, ולאחר מכן **6** לחץ **Agree** (מסכים) כדי לקבל את תנאי ההסכם.
  - (המשך). לאחר מכן לחץ Continue (המשך). 7
  - לחץ **Install** (התקן) במסך ההתקנה הקלה .כל התוכנה הדרושה 8 מותקנת במחשב שלך.
    - (סגור) לאחר השלמת ההתקנה. **9** לחץ על (סגור) לאחר השלמת ההתקנה.

### צעד 2: צור תור הדפסה במרכז ההדפסה

#### השימוש ב-AppleTalk

פעל על פי הצעדים הבאים כדי ליצור תור הדפסה תוך שימוש ב-AppleTalk. כדי ליצור תור הדפסה IP, עיין ב"שימוש בהדפסת IP" בעמ' 45.

- (יישומים), לחץ על **Applications** (יישומים), לחץ על (Finder (ישומים), 1 ולאחר מכן לחץ על **Utilities** (תכניות שירות).
  - לחץ לחיצה כפולה על Print Center (מרכז ההדפסה). 2
  - בחר Add Printer (הוסף מדפסת) מתפריט המדפסות. 3
    - בחר AppleTalk מהתפריט הקופץ. 4
    - בחר את אזור ה-AppleTalk מהרשימה. 5
- בחר את המדפסת החדשה שלך מהרשימה, ואז לחץ על Add (הוסף). 6
  - אמת את התקנת המדפסת: 7
  - א פתח את מוצא הקבצים (Finder), לחץ על **TextEdit** (יישומים), ולאחר מכן לחץ על **Applications** (עורך כיתוב).
    - בחר **Print** (הדפס) מתפריט הקבצים.
    - . בחר Summary (סיכום) מתפריט לוח ההדפסה.
      - עשה אחת מהפעולות האלה: 🕇
- אם קובץ ה-*PPD* המוצג בחלון הסיכום הוא הקובץ הנכון עבור
  המדפסת שלך, אזי התקנת המדפסת הושלמה.
- אם קובץ ה-*PPD* המוצג בחלון הסיכום אינו הקובץ הנכון עבור המדפסת שלך, מחק את המדפסת מרשימת המדפסות במרכז ההדפסה, וחזור על "צעד 1": התקנת קובץ PPD מותאם אישית בעמ' 43.

התקנת מנהלי התקנים להדפסה ברשת

**הערה:** אם אינך יודע איזה אזור או מדפסת לבחור, חפש בדף הגדרת הרשת תחת הכותרת AppleTalk.

#### השימוש בהדפסת IP

פעל על פי הצעדים הבאים כדי ליצור תור הדפסה תוך שימוש בהדפסת IP. כדי ליצור תור הדפסה AppleTalk, עיין ב"שימוש בהדפסת AppleTalk" בעמ' 44.

- (יישומים), ולאחר **Applications** (פתח את המוצא (Finder), לחץ על מסכן לחץ אל המוצא (מכן לחץ על Utilities).
  - לחץ לחיצה כפולה על Print Center (מרכז ההדפסה).
  - בחר Add Printer (הוסף מדפסת) מתפריט המדפסות. 3
    - 4 בחר IP Printing (הדפסת IP) מהתפריט הקופץ.
  - של המדפסת בתיבת DNS הזמן את כתובת ה-IP או את שם ה-DNS הזמן את כתובת ה-5 הכתובת של המדפסת.
    - בחר **לקסמרק** מהתפריט הקופץ של דגם המדפסת. **6**
- בחר את המדפסת החדשה שלך מהרשימה, ואז לחץ על Add (הוסף). 7
  - אמת את התקנת המדפסת: 8
  - Applications פתח את המוצא (Finder), לחץ על (Finder) פתח את המוצא (יישומים), ולאחר מכן לחץ על (עורך כיתוב).
    - בחר **Print** (הדפס) מתפריט הקבצים.
    - . בחר **Summary** (סיכום) מתפריט לוח ההדפסה.
      - עשה אחת מהפעולות האלה: 🕇
- אם קובץ ה-PPD המוצג בחלון הסיכום הוא הקובץ הנכון עבור
  המדפסת שלך, אזי התקנת המדפסת הושלמה.
- אם קובץ ה-PPD המוצג בחלון הסיכום אינו הקובץ הנכון עבור המדפסת שלך, מחק את המדפסת מרשימת המדפסות במרכז ההדפסה, וחזור על "צעד 1": התקנת קובץ PPD מותאם אישית בעמ' 43.

## יוניקס/לינוקס

הערה: חבילות סאן סולריס ולינוקס זמינות בתקליטור מנהלי ההתקנים ובאתר האינטרנט של לקסמרק בwww.lexmark.com.

המדפסת שלך תומכת בפלטפורמות יוניקס ולינוקס רבות, כמו סאן סולריס ורד האט. לרשימה מלאה של פלטפורמות היוניקס והלינוקס שהמדפסת תומכת בהן, בקר באתר האינטרנט של לקסמרק ב www.lexmark.com.

לקסמרק מספקת חבילת מנהל התקן למדפסת לכל פלטפורמת יוניקס ולינוקס שהיא תומכת בה. במדריך למשתמש בכל חבילה אפשר למצוא הוראות מפורטות להתקנה ולשימוש במדפסות לקסמרק בסביבות יוניקס ולינוקס.

תוכל להוריד חבילות אלו מאתר הרשת של לקסמרק. תוכל למצוא את חבילת מנהל ההתקן הדרושה לך גם בתקליטור מנהלי ההתקנים.

## (נטוויר) NetWare

המדפסת שלך תומכת הן בשירותי הדפסה מבוזרים של חברת נובל (NDPS), הן בסביבות נטוויר רגילות מבוססות תור. כדי למצוא המידע המעודכן ביותר על התקנת מדפסת רשת בסביבת נטוויר, הפעל את תקליטור מנהלי ההתקנים ולחץ על View Documentation (צפה בתיעוד).

# צעד 12: השימוש בתקליטור הפרסומים

## הצפייה בתכולת התקליטור

**הערה:** הערה: תקליטור הפרסומים נמצא בתוך מדריך ההתקנה.

הפעל את תקליטור הפרסומים ועיין בתוכנו כדי לצפות ברשימה מלאה של המידע הזמין.

סוג המידע השימושי שמספק תקליטור הפרסומים כולל:

- עצות להדפסה מוצלחת 🔹
- דרכים לשפר את איכות ההדפסה
- מידע על השימוש בלוח המפעיל של המדפסת
  - הוראות להחלפת אספקת המדפסת
    - פתרונות לבעיות הדפסה נפוצות
      - שיטות לסילוק חסימות נייר •
    - סקירת-על של תפריטי המדפסת
      - הסבר להודעות המדפסת

## הפצת המידע

קיימות מספר דרכים בהן תוכל להעניק למשתמשים גישה למידע בתקליטור הפרסומים:

- תן את תקליטור הפרסומים למנהל מערכת או לדלפק העזרה.
- העתק את כל תכולת התקליטור (או רק נושאים ספציפיים) לכונן רשת
  משותף או אתר אינטרה-נט.
  - הדפס את המידע הנמצא בתקליטור הפרסומים ואחסן אותו בסמוך למדפסת לגישה קלה.
- שלח את כתובת ה-URL של תיעוד המדפסת של לקסמרק אל משתמשי המדפסת (www.lexmark.com/publications). משתמשים שיש להם גישה לאינטרנט יכולים לעיין באתר.

# ברכות!

אתה מוכן עתה להשתמש במדפסת החדשה שלך. שמור על ספר זה אם אתה צופה שתרכוש תוספות אופציונאליות למדפסת בעתיד.